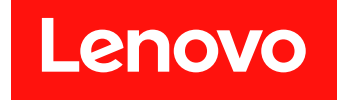

# 适用于 Microsoft System Center Configuration Manager 的 Lenovo Deployment Pack 安装与用户指南

7.6 版

在使用本资料及其支持的产品之前,请阅读第 93 页附录 F "声明"中的信息。

第五版 (2019年 10 月)

© Copyright Lenovo 2014, 2019. Portions © Copyright IBM Corporation 2014

有限权利声明:如果数据或软件依照美国总务署(GSA)合同提供,其使用、复制或公开受编号为 GS-35F-05925 的合同条款的约束

# 目录

| 图                                                                     | iii          |
|-----------------------------------------------------------------------|--------------|
| 表                                                                     | $\mathbf{v}$ |
| 关于本出版物                                                                | vii          |
| 约定和术语                                                                 | vii          |
| Web 资源                                                                | vii          |
| 第1章适用于 Microsoft<br>Configuration Manager 的<br>Lenovo Deployment Pack | 1            |
| 第2章 计划和安装 Lenovo                                                      |              |
| Deployment Pack                                                       | 3            |
| 系统要求                                                                  | 3            |
| 受支持的硬件和软件                                                             | 3            |
| 支持的系统                                                                 | 3            |
| <b>RAID</b> 控制器支持情况                                                   | 5            |
| 将 Lenovo Deployment Pack 装入 SCCM                                      | 5            |
| 将 Lenovo Deployment Pack 导入到 SCCM                                     | 0            |
|                                                                       | 0            |
| 単 载 Lenovo Deployment Pack                                            | 14           |
| 在重新安装 Lenovo Deployment Pack 后重                                       | 15           |
| 而任労庁//                                                                | 15           |
| 第3章准备部署                                                               | 19           |
| 准备在 SCCM 中进行部署                                                        | 19           |
| SCCM OSD 初始配置                                                         | 19           |
| 安装后配置                                                                 | 21           |
| 准备操作系统映像                                                              | 27           |
|                                                                       |              |
| 第4章 端到端部署方案                                                           | 39           |
| SCCM 中的端到端部署方案                                                        | 39           |
| 将目标服务器添加到 Configuration                                               |              |
| Manager                                                               | 39           |
| 准备任务序列                                                                | 39           |
| 播发任务序列                                                                | 42           |
| 检查任务序列执行结果                                                            | 46           |
| 第5章 Lenovo Deployment Pack                                            |              |
| 功能                                                                    | 51           |
| 通过 OneCLI 配置 RAID                                                     | 51           |
| 通过策略文件配置 RAID                                                         | 51           |
| 通过阵列构建器向导配置 RAID                                                      | 55           |
| 通过 OneCLI 配置硬件设置                                                      | 57           |

| 通过 OneCLI 配置 BMC........<br>通过 OneCLI 配置 uEFI........                                                                                                    | 57<br>59                                                             |
|----------------------------------------------------------------------------------------------------|----------------------------------------------------------------------|
| 所支持的 Lenovo 硬件特有的配置列表                                                                                                    | 60                                                                   |
| 损化 <b>乏</b> 给部署                                                                                                    | 61                                                                   |
|                                                                                                    | 01                                                                   |
| 第6章 提示和技巧                                                                                                    | 63                                                                   |
| <b>PXE</b> 问题                                                                                                    | 64                                                                   |
| 重新引导全 PXE 或 USB 时的技巧                                                                                                    | 65                                                                   |
| 启动 Lenovo Deployment Pack 时解决问题的转压                                                                                                    | 66                                                                   |
| 时仅约 · · · · · · · · · · · · · · · · · · ·                                                                                                    | 00                                                                   |
|                                                                                                    | 67                                                                   |
| Reboot to PXE/USB (重新引导主       PXE/USB) 定制操作                                                                                                    | 67                                                                   |
| 防止服务器在多次重新引导处理期间形成循                                                                                                    | ~                                                                    |
| 坏                                                                                                    | 67                                                                   |
| 附录 A 故障诊断                                                                                                    | 69                                                                   |
| 解决安装问题                                                                                                    | 70                                                                   |
| 解决管理员控制台问题                                                                                                    | 71                                                                   |
| 解决设备驱动程序问题                                                                                                    | 71                                                                   |
| 解决 WinPE 和任务序列问题                                                                                                    | 73                                                                   |
|                                                                                                    |                                                                      |
| 11年7共──11871月11日11日11日11日11日11日11日11日11日11日11日11日11                                                                                                    | 77                                                                   |
| 解决一般问题                                                                                                    | 77                                                                   |
| ₩₩₩₩₩₩₩₩₩₩₩₩₩₩₩₩₩₩₩₩₩₩₩₩₩₩₩₩₩₩₩₩₩₩₩₩                                                                                                    | 77<br><b>79</b>                                                      |
| 解决一般问题                                                                                                    | 77<br><b>79</b>                                                      |
| 解决一般问题                                                                                                    | 77<br><b>79</b>                                                      |
| 解决一般问题                                                                                                    | 77<br>79<br>79                                                       |
| 解供一般问题                                                                                                    | 77<br>79<br>79<br>81                                                 |
| 解决一般问题          附录 B 运行 Sysprep          在 Windows Server 2008、Windows Server 2012 或 Windows Server 2016 上运行         Sysprep          附录 C 获取帮助和技术协助          致电请求服务之前 | 77<br>79<br>79<br>81<br>81                                           |
| 解决一般问题 <b>附录 B 运行 Sysprep</b> 在 Windows Server 2008、Windows Server 2012 或 Windows Server 2016 上运行         Sysprep. <b>附录 C 获取帮助和技术协助</b> 致电请求服务之前                      | 77<br>79<br>79<br>81<br>81<br>81                                     |
| 解决一般问题                                                                                                    | 77<br>79<br>79<br>81<br>81<br>81<br>81<br>82                         |
| 解决一般问题                                                                                                    | 77<br>79<br>79<br>81<br>81<br>81<br>82                               |
| 解决一般问题                                                                                                    | 77<br>79<br>79<br>81<br>81<br>81<br>82                               |
| 解决一般问题                                                                                                    | 77<br>79<br>81<br>81<br>81<br>82<br>83                               |
| 解决一般问题                                                                                                    | 77<br>79<br>81<br>81<br>81<br>82<br>83<br>83                         |
| 解决一般问题                                                                                                    | 77<br>79<br>81<br>81<br>81<br>82<br>83<br>83<br>83<br>84             |
| 解决一般问题                                                                                                    | 77<br>79<br>81<br>81<br>81<br>82<br>83<br>83<br>84<br>91             |
| 解决一般问题                                                                                                    | 77<br>79<br>81<br>81<br>81<br>82<br>83<br>83<br>83<br>84<br>91       |
| 解决一般问题                                                                                                    | 77<br>79<br>81<br>81<br>81<br>82<br>83<br>83<br>84<br>91<br>93       |
| 解决一般问题                                                                                                    | 77<br>79<br>81<br>81<br>81<br>82<br>83<br>83<br>84<br>91<br>93<br>93 |

# 冬

| 1.        | InstallShield Wizard Completed<br>(InstallShield 向导已完成)      |
|-----------|--------------------------------------------------------------|
| 2.        | Lenovo Deployment Pack 导入向导的                                 |
| •         | Welcome (                                                    |
| 3.        | Target System (日标系统) 贝田       D     (引日時後) 五五                |
| 4.        | Boot Image (引导映像) 贝朗                                         |
| 5.        | Progress (进度) 贝面 10                                          |
| 6.        | Completed (已元成) 页面 1                                         |
| 7.        | Post Import Instruction(导入后指令)           页面                  |
| 8.        | 在安装 Lenovo Deployment Pack 后添<br>加到 SCCM 2012 控制台的各项 13      |
| 9.        | SCCM 2012 中添加的新裸机部署选                                         |
| 10.       | 任务序列编辑器中的新操作 14                                              |
| 11        | Missing Objects (缺少对象) 窗口 1                                  |
| 12        | 选择 Lenovo Custom Reboot script 7.5                           |
| 14.       | 包                                                            |
| 13.       | 选择 Software Distribution(软件分<br>发)                           |
| 14.       | Windows User Account (Windows 用<br>白帐白) 窗口                   |
| 15        | <b>戸版))図曰</b><br>白田 <b>DVF</b> 伯布 9 <sup>-</sup>             |
| 15.       | 口 <b>山 『AL 山 L</b>                                           |
| 10.       | 能且数据你 · · · · · · · · · · · · · · · · · · ·                  |
| 17.       |                                                              |
| 18.       | <b> </b>                                                     |
| 19.       | Distribution Content Wizard (分友内<br>容向导) 25                  |
| 20.       | Update Distribution Points Wizard(更新分发点向导)                   |
| 21.       | 启用命令行支持 22                                                   |
| 22.       | <b>Import Computer Information Wizard</b><br>(导入计算机信息向导)     |
| 23.       | Adding a single computer (添加一台计<br>算机) 36                    |
| 24        | 将新计算机添加到集合 3                                                 |
| 25        |                                                              |
| 23.<br>26 | Canture Operating System Image (埔                            |
| 40.       | 获操作系统映像) 33                                                  |
| 27.       | <ul> <li>部著属性, Deployment Settings (部署<br/>设置) 选项卡</li></ul> |
| 28.       | 部署属性, Scheduling (计划) 选项<br>卡                                |
|           |                                                              |

| 20                       | 如翠尾州 Distailantian Dainta (公告                                 |
|--------------------------|---------------------------------------------------------------|
| 29.                      | 时有两任,Distribution Points(分及<br>占)进币上 26                       |
| 30                       | 添加揭作玄弦映像 <b>37</b>                                            |
| 30.<br>21                | 体田横板创建任冬宾 <u>初</u> 40                                         |
| 31.                      | 应用吸动程序句届性 $41$                                                |
| 34.<br>22                | 应用犯例往用已腐住                                                     |
| 33.<br>34                |                                                               |
| Jт.<br>25                | 应许即有以直                                                        |
| 35.<br>26                |                                                               |
| 30.<br>27                | 选行用/ 伊拉 · · · · · · · · · · · · · · · · · ·                   |
| 37.<br>38                |                                                               |
| 30.<br>30                | 开始下载过程 <b>47</b>                                              |
| <i>JJ.</i><br><i>A</i> 0 | デオー 私廷住 · · · · · · · · · · · · · · · · · · ·                 |
| <b>IU</b> .              | 化磁盘并分区)操作 48                                                  |
| 41.                      | 运行 Apply Operating System Image                               |
|                          | (应用操作系统映像)操作                                                  |
| <b>4</b> 2.              | 编辑任务序列                                                        |
| 43.                      | 编辑 Set RAID Config (ini file) (设置                             |
|                          | RAID 配置(ini 文件))任务 53                                         |
| <b>44</b> .              | 编辑策略文件 54                                                     |
| <b>45</b> .              | 编辑 RAID 帐户 55                                                 |
| <b>46</b> .              | 阵列构建器向导 56                                                    |
| 47.                      | 动态 RAID 配置 57                                                 |
| <b>48</b> .              | 选择 BMC ini 文件 58                                              |
| <b>49</b> .              | BMC.ini 文件中的示例设置 59                                           |
| 50.                      | 选择 uEFI .ini 文件 60                                            |
| 51.                      | Reboot to PXE / USB(重新引导至 PXE                                 |
|                          | / USB) 操作的 Properties (属性) 页                                  |
|                          |                                                               |
| 52.                      | 系统准备上具 (Sysprep) 79                                           |
| 53.                      | <b>两个分区</b> 83                                                |
| 54.                      | OSDTargetSystemRoot 周性 84                                     |
| 55.                      | 「映像列表                                                         |
| 56.                      | Format and Partition Disk (俗式化做<br>舟光公区)                      |
| 57                       | <sup>協</sup> エンクレー・・・・・・・・・・・・・・・・ 80<br>公 マ 尾 州 07           |
| 57.<br>50                | 77 区内住 · · · · · · · · · · · · · · · · · · 87<br>第二个类的公区尾州 on |
| JÖ.<br>50                | 第一1 ゼリカレ時世 ・・・・・・・・・ 80<br>「年久 官引」 00                         |
| 59.<br>60                | 山方//// · · · · · · · · · · · · · · · · ·                      |
| 00.                      | Deploy Windows 2008 K2 (即有<br>Windows 2008 R2) 页面 00          |
|                          | 11111111111111111111111111111111111111                        |

iv 适用于 Microsoft System Center Configuration Manager 的 Lenovo Deployment Pack 安装与用户指南

# 表

| 1. | 术语、首字母缩略词和缩写           | vii | 3. PXE 所需的播发设置     | • |
|----|------------------------|-----|--------------------|---|
| 2. | 支持的 Lenovo 系统 ........ | 4   | 4. WinPE 引导映像所需的设置 | • |

63

63

# 关于本出版物

本书提供有关安装适用于 Microsoft System Center Configuration Manager 的 Lenovo Deployment Pack 以及使用集成功能将操作系统部署到所处环境中的 Lenovo 服务器的说明。

# 约定和术语

以粗体的注、重要或注意开头的段落是具有特殊意义的注意事项,其中强调说明一些重要信息。

注:这些声明提供重要的技巧、指导或建议。

重要:这些声明提供的信息或建议可能会帮助您避免不方便或困难的情况。

**注意**:这些声明指示程序、设备或数据可能发生损坏。在可能发生破坏的指示信息或情况前面会显示注意声明。

#### 表 1. 术语、首字母缩略词和缩写

| 术语、首字母缩略词或缩写 | 定义                                            |
|--------------|-----------------------------------------------|
| RAID         | 独立磁盘冗余阵列                                      |
| RSA          | Remote Supervisory Adapter                    |
| OSD          | 操作系统部署                                        |
| SCCM         | Microsoft System Center Configuration Manager |
| LenovoSEP    | Lenovo System Enablement Pack                 |

# Web 资源

以下 Web 页面提供了解、使用 Lenovo System x、BladeCenter 服务器和系统管理工具及诊断其 故障的资源。

#### Lenovo XClarity Integrator

详细了解适用于 Microsoft System Center 的 Lenovo System x Lenovo XClarity Integrator 如 何使 IT 管理员可将 System x 和 BladeCenter 服务器的管理功能与 Microsoft System Center 相集成。

适用于 Lenovo 服务器的 Microsoft 系统管理解决方案的 Lenovo 网站

查找适用于 Microsoft System Center Virtual Machine Manager 的 Lenovo 插件的最新下载内容:

• 适用于 Microsoft System Center 的 Lenovo XClarity Integrator 网站

通过 Lenovo XClarity 进行系统管理的解决方案

此网站概述集成 System x 和 Flex System 硬件以提供系统管理功能的 Lenovo XClarity 解 决方案:

• 通过 Lenovo XClarity 进行系统管理的解决方案网站

Lenovo 技术支持门户 此网站可帮助您查找对硬件和软件的支持:

• Lenovo 支持门户网站

Lenovo ServerProven 页面

获取有关与 Lenovo System x、BladeCenter 和 IBM IntelliStation 硬件的硬件兼容性的信息。

- Lenovo ServerProven: BladeCenter 产品的兼容性
- Lenovo ServerProven: Flex System 机箱的兼容性
- Lenovo ServerProven: System x 硬件、应用程序和中间件的兼容性

Microsoft System Center Configuration Manager

有关 System Center Configuration Manager 的信息和相关文档,请参阅以下 Microsoft 站点。

- Microsoft System Center Configuration Manager 2016 网站
- Microsoft System Center Configuration Manager 2012 网站

# 第1章 适用于 Microsoft Configuration Manager 的 Lenovo Deployment Pack

通过适用于 Microsoft Configuration Manager 的 Lenovo Deployment Pack,可定制和构建用于 在以下硬件上安装 Windows 操作系统的定制硬件部署解决方案: Lenovo System x、BladeCenter 和刀片服务器硬件。

与 Microsoft System Center Configuration Manager (SCCM)操作系统部署组件(包括 SCCM 2012 和 SCCM 2016)集成后, Lenovo Deployment Pack 可简化用于创建和定制部署硬 件配置和操作系统的作业的步骤。

Lenovo Deployment Pack v7.6 支持以下几种类型的部署:

- 使用 OneCLI (一个用于配置 RAID 的内置工具) 配置基于策略的独立磁盘冗余阵列 (RAID)
- 使用 OneCLI 配置以下系统设置
  - BIOS/uEFI
  - BMC/BMC(包括多个节点)
- 自动部署以下操作系统:
  - Windows 2008 32 位/X64
  - Windows 2008 R2 SP1 (X64)
  - Windows 2012 (X64) 需要 SCCM 2012 SP1 或更高版本
  - Windows 2012 R2
  - Windows 2016
  - Windows 2019

Lenovo Deployment Pack v7.6 还提供以下组件和功能:

- 包含所需全部驱动程序的定制 WinPE 引导映像,包括 WinPE x86 引导映像和 WinPE x64 引导映像
- Windows 2008、Windows 2012、Windows 2016 和 Windows 2019 的示例配置文件和脚本。
- 支持自动将 Lenovo System Enablement Pack 导入到 SCCM 服务器中

# 第2章 计划和安装 Lenovo Deployment Pack

使用此过程来计划、安装和导入 Lenovo Deployment Pack。其中包括有关先决条件的信息以及有 关安装、升级、删除、重新安装 Lenovo Deployment Pack 和将其导入到 SCCM 中的说明。

System Enablement Pack(SEP)支持在 Lenovo Deployment Pack 的当前发行版之后发布的硬件。本章包括有关导入和配置 SEP 的信息。

# 系统要求

在安装 Lenovo Deployment Pack 之前,确保系统满足以下这些先决条件。

• SCCM 站点服务器或管理控制台处于正常状态

注: 在安装 Lenovo Deployment Pack 之前,确保所有 SCCM 组件在 SCCM 服务器上正常运行。如果在 SCCM 状态中列出错误,则先纠正这些错误。有关如何检查 SCCM 状态和纠正错误的详细信息,请参阅 Microsoft System Center 技术文档库网站。

- 具有相应管理权限的安装帐户,如系统管理员和 SCCM 管理员
- 必须安装 Windows 评估和部署工具包(Windows ADK)。
- 如果 SCCM 服务器运行在 Windows 2008 上,则确保 SCCM 服务器上装有修订 979492。有关 详细信息,请参阅Microsoft 支持 – 应用程序在 Windows Vista 和 Windows Server 2008 中使 用 "SetupVerifyInfFile"函数时无法验证 .inf 文件 Web 页面。

Lenovo Deployment Pack 可安装在 SCCM 站点服务器上或 SCCM 管理控制台上。安装在管理 控制台上只会将与 Lenovo 定制界面相关的组件添加到控制台,而不会将其他组件添加到 SCCM 站点基础结构中。如果仅在管理控制台上安装 Lenovo Deployment Pack,则尽管在管理控制台 上显示与 Lenovo 相关的任务序列,但无法使用 Lenovo Deployment Pack 功能。

注:要通过管理控制台使用 Lenovo Deployment Pack,必须同时在相应的 SCCM 站点服务器和 SCCM 管理控制台上安装 Lenovo Deployment Pack 的相同版本。

# 受支持的硬件和软件

本章列出 Lenovo Deployment Pack 支持的服务器、操作系统、适配器和 RAID 控制器。

readme.htm 文件中包含最新的支持信息。可从 Lenovo ServerProven Web 页面下载 readme.htm 文件的最新版本:

- Lenovo ServerProven: BladeCenter 产品的兼容性
- Lenovo ServerProven: Flex System 机箱的兼容性
- Lenovo ServerProven: System x 硬件、应用程序和中间件的兼容性

# 支持的系统

本主题列出与此发行版中支持的产品关联的服务器。

有关支持的服务器与操作系统组合的完整信息,请访问 Lenovo ServerProven Web 页面:

• Lenovo ServerProven: BladeCenter 产品的兼容性

- Lenovo ServerProven: Flex System 机箱的兼容性
- Lenovo ServerProven: System x 硬件、应用程序和中间件的兼容性

#### 表 2. 支持的 Lenovo 系统

| 产晶系列名称                                              | 服务器类型 |
|-----------------------------------------------------|-------|
| Lenovo Flex System x240 计算节点                        | 2588  |
| Lenovo Flex System x440 计算节点                        | 2590  |
| Lenovo Flex System x240 M5 计算节点                     | 2591  |
| Lenovo System x3250 M6                              | 3633  |
| Lenovo System x3250 M6                              | 3943  |
| Lenovo Lenovo Flex System x280/x480/x880 X6<br>计算节点 | 4258  |
| LenovoSystem x3650 M5                               | 5462  |
| LenovoSystem x3550 M5                               | 5463  |
| Lenovo System x3500 M5                              | 5464  |
| Lenovo NeXtScale nx360 M5                           | 5465  |
| Lenovo NeXtScale nx360 M5 DWC                       | 5467  |
| Lenovo NeXtScale nx360 M5 DWC                       | 5468  |
| Lenovo NeXtScale nx360 M5 DWC                       | 5469  |
| Lenovo System x3850 X6 / x3950 X6                   | 6241  |
| Lenovo Flex System x240 计算节点                        | 7162  |
| Lenovo Flex System x440 计算节点                        | 7167  |
| LenovoFlex System x280 x480 x880 X6 计算节点            | 7196  |
| LenovoSystem x3650 M4                               | 7915  |
| Lenovo System x3750 M4                              | 8718  |
| Lenovo System x3750 M4                              | 8752  |
| Lenovo System x3750 M4                              | 8753  |
| LenovoSystem x3550 M5                               | 8869  |
| LenovoSystem x3650 M5                               | 8871  |
| Lenovo Flex System x240 M5 计算节点                     | 9532  |
| Lenovo ThinkSystem SR630                            | 7X01  |
| Lenovo ThinkSystem SR630                            | 7X02  |
| Lenovo ThinkSystem SR550                            | 7X03  |
| Lenovo ThinkSystem SR550                            | 7X04  |
| Lenovo ThinkSystem SR650                            | 7X05  |
| Lenovo ThinkSystem SR650                            | 7X06  |
| Lenovo ThinkSystem SR530                            | 7X07  |
| Lenovo ThinkSystem SR530                            | 7X08  |
| Lenovo ThinkSystem ST550                            | 7X09  |

| <i>我 Z. 又所的 LENDID 示别</i> (获 | 表 2. | 支持的 | Lenovo | 系统 | (续) |
|------------------------------|------|-----|--------|----|-----|
|------------------------------|------|-----|--------|----|-----|

| 产品系列名称                         | 服务器类型 |
|--------------------------------|-------|
| Lenovo ThinkSystem ST550       | 7X10  |
| Lenovo ThinkSystem ST558       | 7Y15  |
| Lenovo ThinkSystem ST558       | 7Y16  |
| Lenovo ThinkSystem SR950       | 7X12  |
| Lenovo ThinkSystem SN850       | 7X15  |
| Lenovo ThinkSystem SN550       | 7X16  |
| Lenovo ThinkSystem SN550       | 7X17  |
| Lenovo ThinkSystem SR850       | 7X18  |
| Lenovo ThinkSystem SR850       | 7X19  |
| Lenovo ThinkSystem SD530       | 7X20  |
| Lenovo ThinkSystem SD530       | 7X22  |
| Lenovo ThinkSystem SR590       | 7X98  |
| Lenovo ThinkSystem SR590       | 7X99  |
| Lenovo ThinkSystem SR570       | 7Y02  |
| Lenovo ThinkSystem SR570       | 7Y03  |
| Lenovo ThinkSystem SR860       | 7X69  |
| Lenovo ThinkSystem SR860       | 7X70  |
| Lenovo ThinkSystem SR250 SR258 | 7Y51  |
| Lenovo ThinkSystem SR250 SR258 | 7Y52  |
| Lenovo ThinkSystem SR250 SR258 | 7Y53  |
| Lenovo ThinkSystem SR250 SR258 | 7Y72  |
| Lenovo ThinkSystem SR250 SR258 | 7Y73  |
| Lenovo ThinkSystem SR150/SR158 | 7Y54  |
| Lenovo ThinkSystem SR150/SR158 | 7¥55  |
| LenovoThinkSystem ST250/ST258  | 7Y45  |
| Lenovo ThinkSystem ST250/ST258 | 7Y46  |
| Lenovo ThinkSystem ST250/ST258 | 7Y47  |

# RAID 控制器支持情况

如果计算机上的 XClarity Controller 支持存储命令功能,则支持所有 RAID 控制器。请与服务提供商确认是否支持存储命令。

# 将 Lenovo Deployment Pack 装入 SCCM

本主题介绍如何安装 Lenovo Deployment Pack。

在开始之前

从<u>适用于 Microsoft System Center 的 Lenovo XClarity Integrator 网站</u>下载 Lenovo Deployment Pack

# 关于本任务

可从 Lenovo Deployment Pack 安装文件或适用于 Microsoft System Center 的 Lenovo XClarity Integrator 捆绑安装文件安装 Lenovo Deployment Pack。

过程

- 步骤 1. 双击安装程序可执行文件 (.exe) 以启动安装向导。
- 步骤 2. 按照安装向导说明进行操作,直至显示 Finish (完成)页面。

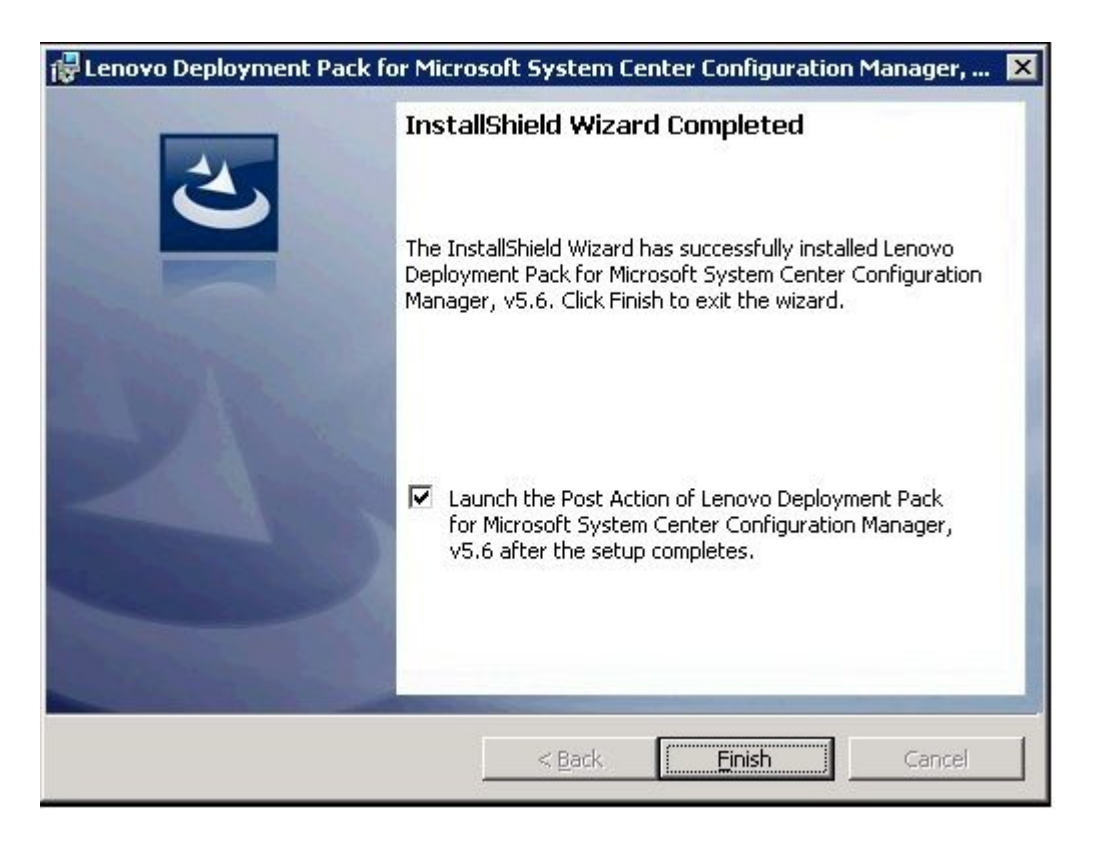

图 1. InstallShield Wizard Completed (InstallShield 向导已完成)

步骤 3. 在 InstallShield Wizard Completed (InstallShield 向导已完成)页面中,确保选中 Launch the Post Action of Lenovo Deployment Pack (启动 Lenovo Deployment Pack 的后操作),然后单击 Finish (完成)以启动安装后向导。安装后向导将 Lenovo Deployment Pack 导入到 SCCM 服务器中。有关详细信息,请参阅第 6 页"将 Lenovo Deployment Pack 导入到 SCCM 中"。

# 将 Lenovo Deployment Pack 导入到 SCCM 中

运行安装向导后,必须将 Lenovo Deployment Pack 导入到 SCCM 中。此项任务被视为安装后过程。

## 在开始之前

关闭 SCCM 管理控制台, 然后再运行导入向导。

### 过程

步骤 1. 通过单击 Start (开始) → All Programs (所有程序) → Lenovo Upward Integration → Lenovo Deployment Pack → Lenovo Deployment Pack - Import Wizard (Lenovo Deployment Pack - 导入向导),启动向导。

| Velcome                                         |                                      |                      | le                | nov |
|-------------------------------------------------|--------------------------------------|----------------------|-------------------|-----|
| nis wizard helps you import<br>nd click "Next". | or remove the Lenovo Deployment Pack | into SCCM. Select th | e required action |     |
| Import Lenovo Deployn                           | nent Pack into SCCM                  |                      |                   |     |
| C Remove Lenovo Deploy                          | ment Pack from SCCM                  |                      |                   |     |
|                                                 |                                      |                      |                   |     |
|                                                 |                                      |                      |                   |     |
|                                                 |                                      |                      |                   |     |
| -License Information                            |                                      |                      |                   |     |
|                                                 | d license information                |                      |                   |     |
| Click here to view detaile                      |                                      |                      |                   |     |

图 2. Lenovo Deployment Pack 导入向导的 Welcome (欢迎) 页面

步骤 2. 在 Welcome (欢迎)页面上,选择 Import Lenovo Deployment Pack to SCCM (将 Lenovo Deployment Pack 导入到 SCCM),然后单击 Next (下一步)。 随后将打开 Target System (目标系统)页面。

|                                                   |                     | Leno  |
|---------------------------------------------------|---------------------|-------|
| k the machine types supported or click "Add" to a | idd a machine type. |       |
| Machine types in the current package:             |                     |       |
| Product Family Name                               | Machine Type        | ~     |
| Lenovo Flex System x240 Compute Node              | 2588                |       |
| Lenovo Flex System x440 Compute Node              | 2590                | =     |
| Lenovo Flex System x240 M5 Compute Node           | 2591                |       |
| Lenovo System x3250 M6                            | 3633                |       |
| Lenovo System x3250 M6                            | 3943                |       |
| Lenovo Flex System x280/x480/x880 X6 Comp         | 4258                |       |
| Lenovo System x3650 M5                            | 5462                |       |
| Lenovo System x3550 M5                            | 5463                |       |
| Lenovo System x3500 M5                            | 5464                |       |
| Lenovo NeXtScale nx360 M5                         | 5465                |       |
| Lenovo NeXtScale nx360 M5 DWC                     | 5467                |       |
| Lenovo NeXtScale nx360 M5 DWC                     | 5468                |       |
| Lenovo NeXtScale nx360 M5 DWC                     | 5469                |       |
| Lenovo System x3850 X6 / x3950 X6                 | 6241                |       |
| Lenovo Flex System x240 Compute Node              | 7162                | _     |
| Lenovo Flex System v440 Compute Node              | 7167                | <br>~ |

图 3. Target System (目标系统) 页面

步骤 3. 在 Target System (目标系统)页面上,单击 Next (下一步)。随后将打开 Boot Image (引导映像)页面。

| Lenovo Deployment Pack - Import V                                       | Wizard                                       |                    |                | _ 🗆 🗙          |
|-------------------------------------------------------------------------|----------------------------------------------|--------------------|----------------|----------------|
| Boot Image                                                              |                                              |                    |                | lenovo         |
| Belect or create a boot image where Le                                  | novo WinPE drivers will be ad                | ded.               |                |                |
| Embed Lenovo WinPE Driver                                               | s in existing boot images                    |                    |                |                |
| Select the required boot images i<br>in the selected boot image(s) auto | n the list.Lenovo Deployment F<br>omatically | Pack will inject L | enovo WinPE.   | E drivers      |
| Note: The original boot image will                                      | be backed up.                                |                    |                |                |
| Boot Image Name                                                         |                                              | Package ID         |                |                |
| Boot image (x86)                                                        |                                              | PS400001           |                |                |
| Boot Image (x64)                                                        |                                              | PS400002           |                |                |
|                                                                         |                                              |                    |                |                |
| Create the new boot image                                               |                                              |                    |                |                |
| Creates a new Lenovo poot Imag                                          | e and automatically injects Le               | novo WinPE driv    | ers into the t | boot image.    |
| 🔽 Boot image name:                                                      | Lenovo Deployment Boot In                    | nage               | 🔽 x86          | ₩ ×64          |
|                                                                         | < <u>B</u> ack <u>N</u> e:                   | kt >               | Einish         | <u>C</u> ancel |

图 4. Boot Image (引导映像) 页面

步骤 4. 单击 Next(下一步)以继续进行导入。随后将显示 Progress(进度)页面,其中显示所 选项的状态。

| Task                                                        | Status      |
|-------------------------------------------------------------|-------------|
| 👃 Prepare necessary files                                   | In Process  |
| Import infrastructure components into SCCM                  | Not started |
| Import Lenovo toolkit packages into SCCM                    | Not started |
| Create boot image "Lenovo Deployment Boot Image (x86)"      | Not started |
| Create boot image "Lenovo Deployment Boot Image (x64)"      | Not started |
| Create Lenovo driver packages in SCCM                       | Not started |
| Import Lenovo Windows 2003 X86 drivers (built-in) into SCCM | Not started |
| Import Lenovo Windows 2008 X86 drivers (built-in) into SCCM | Not started |
| Import Lenovo WinPE X86 drivers (built-in) into SCCM        | Not started |
| Import Lenovo Windows 2003 X64 drivers (built-in) into SCCM | Not started |
| Import Lenovo Windows 2008 X64 drivers (built-in) into SCCM | Not started |
| Import Lenovo WinPE X64 drivers (built-in) into SCCM        | Not started |
| Update configuration settings (built-in)                    | Not started |

图 5. Progress (进度) 页面

注:这些任务可能耗时数分钟。请勿中断导入过程。

执行所有任务后,将显示 Completed (已完成)页面。

| - 01 24/851-0007                                                                                                    |      |   |
|----------------------------------------------------------------------------------------------------|------|---|
|                                                                                                    |      |   |
| P                                                                                                    | Depe |   |
| repare necessary files                                                                                                    | Done |   |
| Import Infrastructure components into SCCM                                                                                                    | Done |   |
| "reste boot imeze "Lenovo Denlovment Boot Imeze (v86)"                                                                                                    | Done |   |
| Treate boot image "Lenovo Deployment Boot Image (x60)"<br>Treate boot image "Lenovo Deployment Boot Image (x64)"                                                                                                    | Done |   |
| Create Lenovo driver packages in SCCM                                                                                                    | Done |   |
| Import Lenovo Windows 2003 X86 drivers (built-in) into SCCM                                                                                                    | Done |   |
| Import Lenovo Windows 2008 X86 drivers (built-in) into SCCM                                                                                                    | Done |   |
| Import Lenovo WinPE X86 drivers (built-in) into SCCM                                                                                                    | Done | - |
| Detailed information of import process<br>ction : Import Server Deployment MOF file - successful<br>ction : Import Custom Reboot MOF file - successful<br>ction : Import Custom Action Menus - successful<br>ction : Create Toolkit Folder - successful<br>ction : Import Toolkit Fackage - successful<br>ction : Import Custom Reboot Package - successful<br>ction : Import ConfigMgr Client Package - successful<br>ction : Create Boot Image Folder - successful<br>ction : Create Parent Driver and Package Folders - successful |      |   |

图 6. Completed (已完成) 页面

注:还可使用此向导从 SCCM 服务器中删除内置包和 SEP 包。

在使用该向导之前,确保关闭 SCCM 管理控制台。

步骤 5. 单击 Next(下一步)。随后将显示 Post Import Instruction(导入后指令)页面。

| at Impart Instruction                                                                                                    | An and the second second second second second second second second second second second second second second se |
|----------------------------------------------------------------------------------------------------|----------------------------------------------------------------------------------------------------|
| ost Import Instruction                                                                                                    |                                                                                                    |
| Read the following instructions and perform the required actions                                                                                                    |                                                                                                    |
| If the current system is a SCCM Server, the following actions are needed after the importing process is completed.                                                                                           | -                                                                                                    |
| If the current system is just an Admin Console role, please validate that the deployment pack is imported into your<br>Server at first, then do the following actions on the current machine or SCCM Server. | SCCM                                                                                                    |
| <ol> <li>Assure that the Deployment Boot Image has been distributed to SCCM distribution points.</li> </ol>                                                                                                  |                                                                                                    |
| A- Right-click the Deployment Boot Image, click Manage Distribution Points.<br>The Manage Distribution Point Wizard displays.                                                                                |                                                                                                    |
| B- Proceed through the Manage Distribution Point Wizard to manage the distribution points.<br>C- Right-click the Deployment Boot Image, click Update Distribution Points.                                    |                                                                                                    |
| <ol> <li>Assure that other installed packages have been distributed to SCCM distribution points.<br/>To do so follow these steps:</li> </ol>                                                                 |                                                                                                    |
| A- Right-click the installed package, click Manage Distribution Points.<br>The Manage Distribution Point Wizard displays.                                                                                    |                                                                                                    |
| Select the management task "Copy the package to new distribution point" and click next.<br>B- Proceed through the Manage Distribution Point Wizard to manage the distribution points.                        |                                                                                                    |
| C- Right-click the installed package, click Update Distribution Points.                                                                                                    | _                                                                                                    |
| 2. Additional potions on original quisting task sequences                                                                                                    | -                                                                                                    |

图 7. Post Import Instruction (导入后指令) 页面

步骤 6. 导入过程结束后,确保 SCCM 服务器上装有所有组件。下图显示在导入后添加到 SCCM 站点服务器的组件。

| Folder Tools System Cente                                                                                                    | r 2012 Configuration Manager (Connected to F                                           | 29 - osd4q)                                                    |                          |            |
|----------------------------------------------------------------------------------------------------|----------------------------------------------------------------------------------------|----------------------------------------------------------------|--------------------------|------------|
| Home Folder<br>Totale Create Package Import<br>Package from Definition<br>Create Searches                                                                                                    | Manage Access Accounts<br>Create Prestage Content File<br>Create<br>Package<br>Package | Deploy Distribute<br>Content Distribution Points<br>Deployment | Move Classify Properties |            |
| 🗲 🌛 👻 🛄 🛝 🔸 Software Library 🕨 O                                                                                                    | verview   Application Management   Packages                                            | Lenovo Server OS Deployment                                    |                          |            |
| Software Library                                                                                                    | Lenovo Server OS Deployment 2 items                                                    |                                                                |                          |            |
| ▲ ● Overview                                                                                                    | * Search                                                                               |                                                                |                          | × 👂 Search |
| Application Management                                                                                                    | Icon Name                                                                              | Programs Manufacturer                                          | Version Language         | Package ID |
| Applications                                                                                                    | Custom Reboot script                                                                   | 0 Lenovo                                                       | 5.6                      | PS900016   |
| Incluyes     Incovo Server OS Deployment     Approval Requests     Isl Global Conditions     Approval Requests     Isl Global Conditions     Approval Requests     Approval Requests     Approval Reduced Server Update     Approval Reduced Server Updates     Approval Public Server Updates     Deployment Packages     Deployment Packages     Deployment Rules     Deployment System Inages     Operating System Installers     So Constant Installers     So Constant Installer     So Constant Installer     So Constant Installer | E lookt Integration Package                                                            | 0 Lenovo                                                       | 5.0                      | P5900015   |

图 8. 在安装 Lenovo Deployment Pack 后添加到 SCCM 2012 控制台的各项

步骤 7. 确保已向任务序列 Bare Metal Server Deployment (裸机服务器部署) 菜单添加了 Lenovo Deployment Pack 任务序列。下图显示新选项。

|                                                                                                    | C I    | queines 2 nems       |                               |            |
|----------------------------------------------------------------------------------------------------|--------|----------------------|-------------------------------|------------|
| 🗇 Overview                                                                                                    | Search |                      |                               |            |
| Application Management                                                                                                    | lcon   | Name                 | Description                   | Package ID |
| Software Updates                                                                                                    | (Î)    | inswin2k8 - PS900022 |                               | PS900022   |
| <ul> <li>Operating Systems</li> <li>Drivers</li> <li>Driver Packages</li> <li>Operating System Images</li> <li>Operating System Installers</li> <li>Boot Images</li> </ul> |        | osin - PS900023      |                               | PS900023   |
| <ul> <li>Task Sequ</li> <li>Create Task Sequence</li> <li>Create Task Sequence Media</li> <li>Import Task Sequence</li> <li>Bare Metal Server Deployment</li> </ul>        | nt     | Create an Leno       | wo Server Deployment Task Sec | quence     |

图 9. SCCM 2012 中添加的新裸机部署选项

| Add 🕶                                                                                              | Remove                                                                                                    | 1                                                       | Properties           | Options                       |                |                               |                |
|----------------------------------------------------------------------------------------------------|----------------------------------------------------------------------------------------------------|---------------------------------------------------------|----------------------|-------------------------------|----------------|-------------------------------|----------------|
| Ne                                                                                                 | w Group                                                                                                    |                                                         | Туре:                |                               | Restart (      | Computer                      |                |
| Ge                                                                                                 | neral                                                                                                    | •                                                       | <u>N</u> ame:        |                               | Restart i      | n Windows PE                  |                |
| Dis                                                                                                | sks                                                                                                    | •                                                       | Descripti            | ion:                          | -              |                               |                |
| Us                                                                                                 | er State                                                                                                    | ×                                                       |                      |                               |                |                               |                |
| lm                                                                                                 | ages                                                                                                    | •                                                       |                      |                               |                |                               |                |
| Dri                                                                                                | vers                                                                                                    | •                                                       | Specify (            | what to run al                | ter restart:   |                               |                |
| Set                                                                                                | ttings                                                                                                    | •                                                       | © Th-1               | :                             |                |                               |                |
| Lei                                                                                                | novo Deployment                                                                                                    | •                                                       | Lenovo_Se            | rverDeployr                   | nent           | s task sequence               |                |
|                                                                                                    | Heboot to PXE 7 U                                                                                                    | SB                                                      | Lenovo_Cu            | istomReboo                    | t              | perating system               |                |
|                                                                                                    | Reboot to PXE / U                                                                                                    | SB                                                      | ✓ Notify             | y the user bef                | ore restarting | 9                             |                |
| <b>1</b>                                                                                           | itep 4                                                                                                    |                                                         | Notificatio          | on <u>m</u> essage:           |                |                               |                |
| Dep<br>A<br>A<br>A<br>A<br>A<br>A<br>A<br>A<br>A<br>A<br>A<br>A<br>A<br>A<br>A<br>A<br>A<br>A<br>A | Pormat and Partition<br>log Operating System<br>apply Windows Setting<br>apply Network Settings<br>apply Driver Package<br>apply Device Drivers<br>Setup windows and Co<br>Reset RebootStep Vari<br>Reboot to Hard Drive | n Disk<br>e <b>m</b><br>n Image<br>s<br>nfigMgr<br>able | A new M<br>reboot to | licrosoft Wind<br>o continue. | lows operatii  | ng system is being installed. | The computer m |

图 10. 任务序列编辑器中的新操作

注:要在仅有控制台的服务器上将 Lenovo Deployment Pack 导入到 SCCM 中,请选择 Import Lenovo Deployment Pack into SCCM (将 Lenovo Deployment Pack 导入到 SCCM),然后接受导入向导上的缺省配置以完成该过程。

#### 接下来执行的操作

要从 SCCM 中删除 Lenovo Deployment Pack,请在 Welcome (欢迎)页面上选择 Remove Lenovo Deployment Pack from SCCM (从 SCCM 中删除 Lenovo Deployment Pack)。按照 向导中的提示完全删除这些文件。

# 卸载 Lenovo Deployment Pack

本主题介绍如何卸载 Lenovo Deployment Pack。

# 关于本任务

可通过单击 Start (开始) → All Programs (所有程序) → Lenovo Upward Integration → Lenovo Deployment Pack → Uninstall (卸载), 卸载 Lenovo Deployment Pack

注: 也可通过单击 Control Panel (控制面板) → Add or Remove Programs (添加或删除程序) 或通过运行 setup.exe. 文件, 卸载 Lenovo Deployment Pack 过程

- 步骤 1. 单击系统 Start (开始) 菜单中的卸载快捷方式后,将打开一个确认窗口。单击 YES (是) 以继续。
- 步骤 2. 表示要删除还是保留前一版本中的设置。
  - 如果要保留前一版本中的设置,则选择 Keep previous settings in SCCM (在 SCCM 中保留以前的设置)。设置即保留不变,无任何修改。
  - 如果要删除前一版本中的设置,则选择 Remove previous settings from SCCM(从 SCCM 中删除以前的设置)。将同时卸载所有导入的 SEP 包和内置包;但是,将保留 Lenovo 特有的引导映像(x86 和 x64)。

注: 卸载过程有意不删除在安装期间创建的与任务序列包相关的 Lenovo 特有的引导映像。删除引导映像可能会使正在使用的某些可正常工作的任务序列失效。

## 在重新安装 Lenovo Deployment Pack 后重用任务序列

卸载 Lenovo Deployment Pack 后,可重新安装它,但必须额外执行几个步骤才能重新使用现有 任务序列。

#### 关于本任务

由于操作系统部署功能使用 Configuration Manager 的方式,因此重新安装 Deployment Pack 后,任务序列需要执行一些手动步骤。

#### 过程

- 步骤 1. 右键单击要重用的任务序列,然后单击 Edit (编辑)。
- 步骤 2. 标识 Diskpart clean (磁盘分区清理) 定制操作的源包。

如果任务序列使用了 Diskpart clean (磁盘分区清理) 定制操作,则将打开 Missing Objects (缺少对象) 窗口。

| test - PS40001D Task Sequence Edit                                                                                                    | or                                                                                                    |                                                                            |                     | - O ×          |
|----------------------------------------------------------------------------------------------------|----------------------------------------------------------------------------------------------------|----------------------------------------------------------------------------|---------------------|----------------|
| Add - Remove                                                                                                    | Properties Options                                                                                              |                                                                            |                     |                |
| Restart in Windows PE Set RebootStep Variable                                                                                                    | Туре:                                                                                                    | Apply Driver Package                                                       |                     |                |
| <ul> <li>Set Rebutistep variable</li> <li>Configure Hardware</li> <li>Step 1</li> <li>Diskpart clean</li> <li>Set RAID Config (ini file)</li> <li>Reboot to PXE / USB</li> <li>Step 2</li> <li>Format and Partition Disk</li> </ul> | Name:<br>Description:<br>Select the driver packa<br>setup.                                                      | Apply Driver Package                                                       | be made available d | luring Windows |
| Step 3                                                                                                    | Driver Package                                                                                                  |                                                                            | 0                   | Browse         |
| <ul> <li>Apply Operatine</li> <li>Apply Windows</li> <li>Apply Network</li> <li>Apply Driver Pa</li> <li>Apply Device Di</li> <li>Setup windows</li> <li>Reset RebootSi</li> <li>Reboot to Hard</li> </ul>                          | objects referenced in the<br>fy that the object exists an<br>erences the correct object i<br>ily Driver Package | task sequence cannot be<br>nd that the task sequence<br>name and location. | e found.<br>e       | Vindows        |
| <pre>4</pre>                                                                                                    | s                                                                                                    |                                                                            |                     |                |
|                                                                                                    | ОК                                                                                                    | Cancel                                                                     | Apply               | Help           |

图 11. Missing Objects (缺少对象) 窗口

注: 在上图中, Diskpart clean (磁盘分区清理) 项标有红叉, 表示需要关注。

- 步骤 3. 单击 OK (确定) 以取消 Missing Objects (缺少对象) 警告。
- 步骤 4. 单击 Diskpart clean (磁盘分区清理) 以编辑该项。
- 步骤 5. 单击 Browse (for Package) (浏览(包)), 然后选择 Lenovo Custom Reboot script 7.5 包。

| Add • Remove 30             | C3 Properties                   | Options                   |                                                   |
|-----------------------------|---------------------------------|---------------------------|---------------------------------------------------|
| Restart in Windows PF       | Type:                           | Arven on                  | Dun Command Line                                  |
|                             | Selec                           | ct a Depl                 | oyment Package                                    |
| olders:                     | Deployment pac                  | kages:                    |                                                   |
| Root                        | Filter                          |                           | 3                                                 |
| Lenovo Server OS Deployment | Lenovo Custom<br>Lenovo Toolkit | Reboot scr<br>Integration | pt 7.5<br>Package 7.5                             |
|                             |                                 |                           |                                                   |
|                             | Package ID:                     |                           | W2200007                                          |
|                             | Description:                    |                           | Contains a script to perform reboot to PXE or USB |
|                             |                                 |                           |                                                   |
|                             |                                 |                           |                                                   |
| e III                       |                                 |                           |                                                   |
| e [] Þ                      |                                 |                           | OK Cancel                                         |

图 12. 选择 Lenovo Custom Reboot script 7.5 包

标识 Diskpart clean (磁盘分区清理) 定制操作的源包后, Diskpart clean (磁盘分区清理) 定制操作即标有绿色复选标记。

步骤 6. 导入任务序列可能使用的定制驱动程序。

**注**: 卸载过程将删除上次安装 Lenovo Deployment Pack 期间导入的任何驱动程序。由于从驱动程序存储库中删除了这些驱动程序,因此任何现有驱动程序包中均不再显示这些驱动程序。

- a. 将定制驱动程序重新导入到驱动程序存储库中。
- b. 在任务序列中,检查 Add Driver Package(添加驱动程序包)步骤以确保仍选择了正确的驱动程序。

**注**:与 diskpart clean (磁盘分区清理)步骤不同, Apply Driver Package (应用驱动程序包)步骤可能未标有红叉,但在运行时将失败。

c. 由于已卸载并要重新安装 Lenovo Deployment Pack,因此检查 Apply Driver Package (应用驱动程序包)步骤中是否有任何使用 Lenovo Deployment Pack 的任务序列。 d. 用经过更新的驱动程序包更新分发点。

# 第3章 准备部署

既然已安装 Lenovo Deployment Pack,那么可执行准备进行完整部署时所需的配置步骤,包括 SCCM OSD 初始配置、安装后配置和更新分发点的步骤。

# 准备在 SCCM 中进行部署

部署 SCCM 之前,作为先决条件,必须执行某些过程,其中包括配置 OSD、更新分发点和选择 引导映像。

以下各节将指导您分步完成整个过程。

## SCCM OSD 初始配置

本主题通过介绍应在 SCCM 中执行的操作,详细介绍如何配置操作系统部署(OSD)环境。

以下提供有关配置 OSD 的信息作为一般参考。有关在 SCCM 中设置 OSD 的更多详细信息,请参阅 Microsoft System Center Configuration Manager 文档库 Web 页面。

设置网络访问帐户 要设置网络访问帐户,请使用 Configuration Manager 控制台。

#### 过程

- 步骤 1. 单击启动 Microsoft System Center Configuration Manager。
- 步骤 2. 从 Configuration Manager 控制台中,选择 Administration (管理)选项卡,然后选择 Overview (概述) → Site Configuration (站点配置) → Sites (站点) → Configure Site Components (配置站点组件) → Software Distribution (软件分发)。

| Hone                                                                                                    |                                                                                               |                                                                                                    | × 9                                                                 |
|----------------------------------------------------------------------------------------------------|-----------------------------------------------------------------------------------------------|----------------------------------------------------------------------------------------------------|---------------------------------------------------------------------|
| Add Stor, Creater Site<br>System Roles System Server                                                                                                    | Add Ste Crade Ste Crade Mary Unyon<br>Sustain Roles System Server Secondary Ste Secondary Ste | All Show Install Status<br>Carlington Ste<br>Configure Ste<br>Components • Destablisher Settings • | Ste Reinference     Set Schulby     Soparts     Soparts     Soparts |
| Onate Siles Stardt                                                                                                    | 58                                                                                            | System Health Validator Point                                                                      | Classify Properties                                                 |
| 🔶> + 🛐 \ + Administration + Overview                                                                                                    | + Ste Configuration + Sites                                                                   | Software Depotytion                                                                                | 8.4                                                                 |
| Administration *                                                                                                    | Silves 1 Rems<br>Search                                                                       | Software update volan<br>Hanagenerit Point<br>Status Reporting 3<br>Status Reporting 3             | Rware Disbribution<br>Johnson Datritudum                            |
| Herarchy Configuration                                                                                                    | Tute Server Name                                                                              | e State Erral Nutification                                                                         | tote                                                                |
| 4 🧮 Site Configuration                                                                                                    | RTM - WOV-FORLAKRODGD Primary WIN-FORLAY                                                      | KRODGD.SCCM12RC2 Active BTM                                                                        |                                                                     |
| Register           Servers and Site System Roles           Count Settings           Debitivularie Paines           Debitivularie Paines           Debitivularie Paines           Debitivularie Paines           Debitivularie Paines           Debitivularie Paines           Debitivularie Paines |                                                                                               |                                                                                                    |                                                                     |

图 13. 选择 Software Distribution (软件分发)

- 步骤 3. 单击 Software Distribution (软件分发)。
- 步骤 4. 在 Network Access Account (网络访问帐户)选项卡上,选择 Specify the account that access network locations (指定访问网络位置的帐户),然后单击 Set (设置)。随后将 打开 Windows User Account (Windows 用户帐户)窗口。
- 步骤 5. 填写各个字段以设置网络访问帐户。

帐户必须具有相应权限才能从站点服务器访问相应资源。

| Specily an acco<br>workgroup comp                                                                                                    | unt that accesses net<br>uters or that are from | work locations when<br>an untrusted domain       | the site contains cli                       | ents that are                                                                                                    |
|----------------------------------------------------------------------------------------------------|-------------------------------------------------|--------------------------------------------------|---------------------------------------------|----------------------------------------------------------------------------------------------------|
| Network Accr                                                                                                    | as Account                                      |                                                  |                                             |                                                                                                    |
| The Network / locations durin                                                                                                    | Access Account is us<br>g content deployment    | ed by Configuration N<br>t or during operating ( | fanager clients to ac<br>system deployment. | cess network                                                                                                    |
| C House                                                                                                    |                                                 |                                                  |                                             |                                                                                                    |
| C Use the co                                                                                                    | mputer account of R                             | e Configuration Mani                             | sger client                                 |                                                                                                    |
| (• Specify the specify the specify the specify the specify the specify the specify the specific specific spe | e account that acces                            | ses network location                             | E.                                          |                                                                                                    |
| Account                                                                                                    |                                                 |                                                  | Set                                         | Clew.                                                                                                    |
| dows User Acco                                                                                                    | unt                                             |                                                  |                                             | ×                                                                                                    |
| loer name:                                                                                                    | 1                                               |                                                  | 0                                           | Browse                                                                                                    |
|                                                                                                    | Example: Domain\l                               | lser                                             |                                             |                                                                                                    |
| assword:                                                                                                    |                                                 |                                                  |                                             |                                                                                                    |
| Confirm password                                                                                                    | -                                               |                                                  |                                             |                                                                                                    |
| Maillion                                                                                                    | 1                                               |                                                  |                                             |                                                                                                    |
| verey 22                                                                                                    |                                                 |                                                  | -                                           |                                                                                                    |
|                                                                                                    |                                                 |                                                  | CIN .                                       | and the second second sec |

图 14. Windows User Account (Windows 用户帐户) 窗口

步骤 6. 单击 OK (确定)。

#### 启用预引导环境服务点

**Pre-Boot** 执行环境(**PXE**)服务点是一个站点系统角色,它从配置为允许 **PXE** 引导请求的网络接口卡所在的计算机开始安装操作系统。

#### 关于本任务

在使用 PXE 引导请求部署操作系统时需要该服务点。

#### 过程

- 步骤 1. 启动 Microsoft System Center Configuration Manager。
- 步骤 2. 从 Configuration Manager 控制台中,单击 Administration (管理)选项卡,然后选择 Overview (概述) → Site Configuration (站点配置) → Servers and Site System Roles (服务器和站点系统角色)。
- 步骤 3. 双击 Distribution point (分发点),然后选择 PXE 选项卡。

| cherai I maineasi l'arc                                                                                    | oup Relationships   Content   Content Validation   Boundary Groups                                                                                  |      |
|----------------------------------------------------------------------------------------------------|----------------------------------------------------------------------------------------------------|------|
| Enable PXE support for clier                                                                               | nts                                                                                                    |      |
| Windows Deployment Service                                                                                 | ices will be installed if required                                                                                                    |      |
| Allow this distribution point                                                                              | t to respond to incoming PXE requests                                                                                                    |      |
| Enable unknown compute                                                                                     | er support                                                                                                    |      |
| F Require a password when                                                                                  | n computers use PXE                                                                                                    |      |
| Password:                                                                                                  |                                                                                                    |      |
| Confirm password:                                                                                          |                                                                                                    | Ī.   |
| User device affinity:                                                                                      | Do not use user device affinity                                                                                                    | ]    |
| Network interfaces                                                                                         |                                                                                                    | 18.5 |
|                                                                                                    |                                                                                                    |      |
| C Respond to PXE reques                                                                                    | sts on all network interfaces                                                                                                    |      |
| Respond to PXE reques     Respond to PXE reques                                                            | sts on all network interfaces<br>sts on specific network interfaces                                                                                 |      |
| Respond to PXE reques     Respond to PXE reques                                                            | sts on all network interfaces<br>sts on specific network interfaces                                                                                 | 1    |
| Respond to PXE reques     Respond to PXE reques     100.00:29-81-01-10                                     | sts on all network interfaces<br>sts on specific network interfaces                                                                                 | ļ    |
| Respond to PXE reques     Respond to PXE reques     00:0C:29:B1:C1:1D                                      | sts on all network interfaces<br>sts on specific network interfaces                                                                                 | ļ    |
| Respond to PXE reques     Respond to PXE reques     00:0C:29:B1:C1:1D                                      | sts on all network interfaces<br>sts on specific network interfaces                                                                                 | ļ    |
| Respond to PXE reques     Respond to PXE reques     100:0C:29:B1:C1:1D                                     | sts on all network interfaces<br>sts on specific network interfaces                                                                                 | Ţ    |
| Respond to PXE reques     Respond to PXE reques     00:0C:29:B1:C1:1D                                      | sts on specific network interfaces           Image: second specific network interfaces             Image: second specific network interfaces        | J    |
| Respond to PXE reques     Respond to PXE reques     100:0C:29:B1:C1:1D                                     | sts on specific network interfaces                                                                                                    | J    |
| Respond to PXE reques     Respond to PXE reques     00:0C:29:B1:C1:1D                                      | sts on specific network interfaces          Image: State of the specific network interfaces         Image: State of the specific network interfaces | J    |
| Respond to PXE reques     Respond to PXE reques     00:0C:29:B1:C1:1D                                      | sts on specific network interfaces                                                                                                    | ]    |
| Respond to PXE reques     Respond to PXE reques     00:00:29:B1:C1:1D     Specify the PXE server responded | sts on specific network interfaces           inse delay (seconds):         0         1                                                              |      |

图 15. 启用 PXE 角色

步骤 4. 选中 Enable PXE support for clients (对客户端启用 PXE 支持)复选框,然后选择 Allow this distribution point to respond to incoming PXE requests (允许此分发点响 应传入 PXE 请求)。

步骤 5. 单击 OK (确定)。

## 安装后配置

安装 Lenovo Deployment Pack 后,将新导入的驱动程序包、工具包和引导映像拷贝到分发点,以使目标服务器可部署这些内容。

将新项目复制到分发点后,目标服务器即可部署这些项目。将以下包复制到分发点:

• Overview (概述) → Application Management (应用程序管理) → Packages (包)下的所 有包,包括 Lenovo 服务器部署、Configuration Manager 客户端包和任何已添加的 SEP 包。

- 位于 Overview (概述) → Operating System (操作系统) → Boot Images (引导映像)的 Lenovo 引导映像。如果尚未更新通用引导映像,则现在更新它。
- 位于 Overview (概述) → Operating System (操作系统) → Driver Packages (驱动程序包)
   → Lenovo Server Driver Packages (Lenovo 服务器驱动程序包) 的驱动程序包。

将新项目复制到分发点之前,确认每个项目的配置正确无误:

• 如果要更新引导映像,则右键单击引导映像,单击 Properties (属性),然后选中 Deploy this boot image from the PXE service point (从 PXE 服务点部署此引导映像),如下图所示。

| S_PS9\OSD\Lib\BootImages`     | Lenovo\x64\boot.0001.w                                                                                                    | im                                                                                                    | Browse                                                                                                    |
|-------------------------------|----------------------------------------------------------------------------------------------------|----------------------------------------------------------------------------------------------------|----------------------------------------------------------------------------------------------------|
| 1 - Microsoft Windows P       | E (x64) 🗸                                                                                                    |                                                                                                    |                                                                                                    |
| 4 (11/3/2014 2:43:51 PM       | 1)                                                                                                    |                                                                                                    |                                                                                                    |
| lient cache                   |                                                                                                    |                                                                                                    |                                                                                                    |
| rential replication           |                                                                                                    |                                                                                                    |                                                                                                    |
| age from the PXE-enabled dist | tribution point                                                                                                    |                                                                                                    |                                                                                                    |
|                               |                                                                                                    |                                                                                                    |                                                                                                    |
| t                             | 1 - Microsoft Windows P<br>4 (11/3/2014 2:43:51 PM<br>tion points on a schedule<br>effective 11/4/2014 10:35 AM<br>client cache<br>rential replication<br>nage from the PXE-enabled dist | 1 - Microsoft Windows PE (x64)       ✓         4 (11/3/2014 2:43:51 PM)         tion points on a schedule         effective 11/4/2014 10:35 AM         client cache         rential replication         nage from the PXE-enabled distribution point | 1 - Microsoft Windows PE (x64)       ✓         4 (11/3/2014 2:43:51 PM)         tion points on a schedule         effective 11/4/2014 10:35 AM         ✓         client cache         rential replication         nage from the PXE-enabled distribution point |

#### 图 16. 配置数据源

• 在 Data Access (数据访问)选项卡上,选中 Copy the content in this package to a package share on distribution points (将此包中的内容复制到分发点上的包共享),如下图所示。

| General       Images       Drivers       Customization       Data Source       Data Access       Distribution Settings         Configure how this package.       stored on distribution points. These settings apply to all distribution points that receive this package.         Package share settings       Clients can always download and install the content in this package. You can also allow clients to install the content in this package from the network when you select to copy the content to a package share on distribution points.         Images       Cigny the content in this package to a package share on distribution points:         Additional disk space is required on distribution points when you select this option.       Images         Images       Use a custom name for the package share:       Share name:         Share name:       Images       Images         Disconnect users from distribution points:       Specify the settings that you want to use to disconnect users from distribution points.         Images       Disconnect users from distribution points:       Specify the number of times Configuration Manager tries to update the distribution point before it disconnects users.         Number of retries before disconnecting users:       Images       Images         Interval between user notification and disconnection (minutes):       Images       Images                                                                                                    | COLICELIE                                             | Locations                                                                                                    | Optional                                                                                                  | Components                                                                                                    | Security                                                                                       |                                                                                             | 22                                                                                      |                                         |
|----------------------------------------------------------------------------------------------------|-------------------------------------------------------|----------------------------------------------------------------------------------------------------|----------------------------------------------------------------------------------------------------|----------------------------------------------------------------------------------------------------|------------------------------------------------------------------------------------------------|---------------------------------------------------------------------------------------------|-----------------------------------------------------------------------------------------|-----------------------------------------|
| Configure how this package is stored on distribution points. These settings apply to all distribution points that receive this package.         Package share settings         Clients can always download and install the content in this package. You can also allow clients to install the content in this package from the network when you select to copy the content to a package share on distribution points.            C Gpy the content in this package to a package share on distribution points:         Additional disk space is required on distribution points when you select this option. <ul> <li> <u>U</u>se a custom name for the package share:             <ul> <li>Share name:</li> <li>Share name:</li> <li>Package update settings</li> <li>Configuration Manager might be unable to update the distribution points.</li> <li> <u>D</u>isconnect users from distribution points:             Specify the number of times Configuration Manager tries to update the distribution point.</li> <li> <u>D</u>isconnect users from distribution points:             Aumber of retries before disconnecting users:             <u>Interval between user notification and disconnection (minutes)</u>:             <u>1             specify the set notification and disconnection (minutes)</u>:             <u>1             specify between user notification and disconnection (minutes):             <u>1             specify between user notification and disconnection (minutes):             <u>1             specify between user notification and disconnection (minutes):             <u>1             specify between user notification and disconnection (minutes):             <u>1             specify between user notification and disconnection (minutes):             <u>1             specify between user notification and disconnection (minutes):             <u>1    </u></u></u></u></u></u></u></li></ul></li></ul> | General                                               | Images                                                                                                    | Drivers                                                                                                   | Customization                                                                                                    | Data Source                                                                                    | Data Access                                                                                 | Distribution Settings                                                                   |                                         |
| Share name:                                                                                                    | Configureceive<br>Pack<br>Clients<br>conte<br>distrib | ure how this<br>this packa<br>age share<br>s can alway<br>nt in this pa<br>ution points<br>gpy the cor<br>dditional dis | s package<br>age.<br>settings<br>ys downlo<br>ackage fro<br>ackage fro<br>s.<br>ntent in th<br>sk space i | e is stored on di<br>bad and install th<br>om the network<br>is package to a<br>is required on di<br>me for the pack | stribution points<br>ne content in thi<br>when you selec<br>package share<br>stribution points | These settings<br>s package. You<br>t to copy the co<br>on distribution p<br>when you selec | apply to all distribution<br>can also allow clients<br>ntent to a package sh<br>points: | points that<br>to install the<br>are on |
| Package update settings         Configuration Manager might be unable to update the distribution point when users are connected to it.         Specify the settings that you want to use to disconnect users from distribution points.         Disconnect users from distribution points:         Specify the number of times Configuration Manager tries to update the distribution point before it disconnects users.         Number of retries before disconnecting users:         Interval between user notification and disconnection (minutes):                                                                                                    |                                                       | Share r                                                                                                    | ia <u>m</u> e:                                                                                            |                                                                                                    |                                                                                                |                                                                                             |                                                                                         |                                         |
| Specify the number of times Configuration Manager tries to update the distribution point before it disconnects users.         Number of retries before disconnecting users:         Interval between user notification and disconnection (minutes):                                                                                                    | Config<br>Speci                                       | age updati<br>guration Ma<br>fy the settir                                                                              | e settings<br>anager mig<br>ngs that y                                                                    | ght be unable to<br>ou want to use                                                                                   | o update the dis<br>to disconnect u                                                            | tribution point wi<br>sers from distribu                                                    | hen users are connect<br>Ition points.                                                  | ed to it.                               |
| Number of retries before disconnecting users:       2         Interval between user notification and disconnection (minutes):       5                                                                                                    |                                                       | pecify the r<br>sconnects                                                                                               | number of<br>users.                                                                                       | times Configura                                                                                                    | ation Manager tr                                                                               | es to update the                                                                            | e distribution point befo                                                               | re it                                   |
| Interval between user notification and disconnection (minutes):                                                                                                    | Sı<br>di                                              |                                                                                                    |                                                                                                    |                                                                                                    |                                                                                                |                                                                                             |                                                                                         | A                                       |
|                                                                                                    | SI<br>di<br>N                                         | umber of <u>r</u> e                                                                                                    | tries befo                                                                                                | re disconnectin                                                                                                    | g users:                                                                                       |                                                                                             | 2                                                                                       | ¥ .                                     |

#### 图 17. 包共享设置

• 如果使用 SCCM 2012 SP1 或更高版本,则对于 Windows PE Scratch Space [MB] (Windows PE 暂存空间 [MB]) 菜单选择 64 MB 或更大,如下图所示。

| Content     | Locations           | Optional                                          | Components                                                            | Security        |             |           |                 |          |
|-------------|---------------------|---------------------------------------------------|-----------------------------------------------------------------------|-----------------|-------------|-----------|-----------------|----------|
| General     | Images              | Drivers                                           | Customization                                                         | Data Source     | Data Access | Distribut | ion Settings    |          |
|             | Enable pre          | estart com                                        | mand                                                                  |                 |             |           |                 |          |
| - Po        | estart com          | nand setti                                        | 0.05                                                                  |                 |             |           |                 |          |
|             | Command I           | ino:                                              | ngo                                                                   |                 |             |           |                 |          |
| 1           | command             | 110.                                              |                                                                       |                 |             |           |                 | -        |
|             | - Incohorde         | films food                                        |                                                                       |                 |             |           |                 |          |
|             |                     | rnes t <u>o</u> r ti                              | ne prestant com                                                       | Indriu          |             |           |                 |          |
|             | Source <u>d</u> ire | ectory:                                           | Ĩ                                                                     |                 |             | 1         | Browse          |          |
|             |                     |                                                   |                                                                       |                 |             |           |                 |          |
|             | /indows PE          | EBackgro                                          | und<br>om background                                                  | image file (UNC | path):      |           |                 |          |
|             | /indows PE          | E Backgro                                         | und<br>om background                                                  | image file (UNC | path):      | rit.      | Browse          |          |
| <u>W</u> ir | /indows PE          | E Backgro<br>y the custo<br>Scratch Sj            | und<br>om background<br>pace <mark>(</mark> MB):                      | image file (UNC | path):      |           | B <u>r</u> owse | <b>·</b> |
| <br>₩ir     | ndows PE            | E Backgro<br>y the custo<br>Scratch S<br>ommand s | und<br>om background<br>pace <mark>(</mark> MB):<br>upport (testing o | image file (UNC | path):      |           | B <u>r</u> owse |          |

#### 图 18. 设置 Windows PE 暂存空间

有关拷贝和更新分发点的说明,请参阅以下主题:第25页"更新分发点"。

# 管理分发点

本主题介绍如何使用 Manage Distribution Points Wizard (管理分发点向导)复制分发点。

- 步骤 1. 右键单击第 21 页 "安装后配置"中列出的每项,然后选择 Distribution Content(分发 内容)。
- 步骤 2. 选择要复制其内容的分发点,,然后完成该向导。

注: 对于引导映像包,选中 Data source (数据源)选项卡上 Property (属性)下的 Deploy this boot image from PXE service point (从 PXE 服务点部署此引导映像)复选框。

| 🕌 Distribute Content Wizard                           | d                                                          |                                                                                            |                                                            | ×          |
|-------------------------------------------------------|------------------------------------------------------------|--------------------------------------------------------------------------------------------|------------------------------------------------------------|------------|
| Content Destination                                   | on                                                         |                                                                                            |                                                            |            |
| General<br>Content Destination<br>Summary<br>Progress | Specify the con<br>Content will be distribution point grou | tent destination<br>uted to the following distribution<br>ps that are currently associated | n points, distribution point groups<br>d with collections. | s, and the |
| Completion                                            | Content destination:                                       |                                                                                            | <u></u>                                                    | Add 🔻      |
|                                                       | Name<br>\\WIN-F2KIAKR0D                                    | Description<br>GD Distribution point                                                       | Associations                                               | Remove     |
|                                                       |                                                            |                                                                                            |                                                            |            |
|                                                       |                                                            |                                                                                            |                                                            |            |
|                                                       |                                                            |                                                                                            |                                                            |            |
|                                                       | 0                                                          | < Previous                                                                                 | Next > Summary                                             | Cancel     |

图 19. Distribution Content Wizard (分发内容向导)

#### 更新分发点

本主题介绍如何使用 Update Distribution Points Wizard (更新分发点向导)更新分发点。

- 步骤 1. 执行第 24 页 "管理分发点"中的步骤后,右键单击每项,然后选择 Update distribution points (更新分发点)。
- 步骤 2. 完成每个包的 Update Distribution Points Wizard (更新分发点向导)。随后将打开一个显示更新状态的进度窗口。

| Manage Distribution Points          | Wizard                                           | ×      |
|-------------------------------------|--------------------------------------------------|--------|
| Progress                            |                                                  |        |
| Summary<br>Progress<br>Confirmation | Status: Make a local copy of the source WIM file | f      |
|                                     | Processing 14%                                   |        |
|                                     |                                                  |        |
|                                     |                                                  |        |
|                                     |                                                  |        |
|                                     | < Previous Next > Finish                         | Cancel |

图 20. Update Distribution Points Wizard(更新分发点向导)

向引导映像添加命令行支持以供故障诊断

向引导映像添加命令行支持以更易于在目标服务器上进行故障诊断和快速访问任务序列日志。

#### 关于本任务

在目标服务器上的 Windows PE 中运行任务序列时,可通过按 F8,在该服务器上打开一个命令 shell。只要该命令 shell 打开,该任务序列就不会重新引导该服务器。可验证引导映像组件和网 络连接。还可查看任务日志文件。

#### 过程

要启用调试命令 shell,请在引导映像中选择 Enable command support (testing only)(启用命令 支持(仅供测试))。

- 步骤 1. 单击 Software Library (软件库)选项卡,然后单击 Overview (概述) → Operating System (操作系统) → Boot Images (引导映像) → IBM Deployment (IBM 部署) → Lenovo Deployment Boot Image (x86) or Lenovo Deployment Boot Image (x64) (Lenovo 部署引导映像 (x86) 或 Lenovo 部署引导映像 (x64))。
- 步骤 2. 右键单击引导映像,然后选择 Properties (属性)。

步骤 3. 选中 Customization (定制)选项卡。

步骤 4. 选中 Enable command support (testing only) (启用命令支持(仅供测试)) 复选框。
|                  | command          |           |        |   |
|------------------|------------------|-----------|--------|---|
| Prestant command | settings         |           |        |   |
| Command line:    |                  |           |        | * |
| T Include files  | for the prestant | commenta  |        |   |
| Source directory |                  | <b></b>   | Browse |   |
| Γ                |                  |           | Browse |   |
| Enable comman    | d support (test  | ing only) |        |   |
|                  |                  |           |        |   |

图 21. 启用命令行支持

步骤 5. 单击 OK (确定)。

接下来执行的操作

完成此过程后,更新分发点。请参阅第25页"更新分发点"。

# 准备操作系统映像

本节介绍如何捕获操作系统映像和准备参考服务器。可在操作系统部署任务序列中使用操作系统映像。

注: 可使用手动捕获的映像(不使用 Configuration Manager 进行捕获)。但是,使用 Configuration Manager 捕获映像可防止在使用 Configuration Manager 部署映像时发生问题。因此,使用 Configuration Manager 捕获映像是最佳做法。

#### 捕获操作系统映像

使用 Configuration Manager 捕获操作系统映像。

Lenovo Deployment Pack 支持使用克隆方法安装操作系统。要使用此方法,必须准备操作系统映像。

#### 准备参考服务器

本主题提供有关构建参考服务器(在捕获操作系统映像时需要它)的信息。

#### 过程

- 步骤 1. 构建装有该映像所需的所有内容的参考服务器。加入新系统可能需要的所有内容,如工具、驱动程序、代理、Service Pack 和更新。
- 步骤 2. 在参考服务器上,运行 sysprep /generalize 命令以准备用于安装到其他服务器上的映像。 有关说明,请参阅第 79 页附录 B "运行 Sysprep"。

将目标服务器添加到 Configuration Manager 本主题介绍如何创建集合以及向其添加一个或多个服务器。

#### 关于本任务

要使 SCCM 可识别目标服务器,请使用系统的主网络接口(用于部署的接口)的 MAC 地址。 SCCM 使用集合将服务器分组。根据操作系统版本和其他属性,已创建许多缺省集合。使用 以下过程创建新集合以用于部署。

#### 过程

步骤 1. 选中 Assets and Compliance (资产和合规性)选项卡,然后右键单击 Overview (概述) → Devices (设备) → Import Computer Information (导入计算机信息)。随后将打开 Import Computer Information Wizard (导入计算机信息向导)对话框。可同时将一个或多个服务器添加到集合。下图是添加单个服务器的示例。

| import User Import Computer<br>Saved Searches Search                                              | Add Install Start +                   | Approve Block Unblock   | Manage Out of Band - 🐉 I<br>Endpoint Protection 🖓 F<br>Clear Required PXE Deployments 🗙 I                                                                                         | tolt Primary Lisers<br>Refresh Properties<br>Pelete Properties                                                                                                    |
|---------------------------------------------------------------------------------------------------|---------------------------------------|-------------------------|----------------------------------------------------------------------------------------------------|----------------------------------------------------------------------------------------------------|
| 🔹 🎲 🔹 🚺 🕴 Assets and Compliance 🔸                                                                 | Overview + Devices                    | Import Computer Inform  | ation Wizard                                                                                                    | a second second s |
| ets and Compliance                                                                                | Devices 3 items                       | Select Source           |                                                                                                    |                                                                                                    |
| 🚰 Overview                                                                                        | Search                                | 3-                      |                                                                                                    |                                                                                                    |
| 🕹 Users                                                                                           | Icon Name                             | Select Source           | Select Computer Inform                                                                                                    | ation Source                                                                                                    |
| 1 Devices                                                                                         | WIN-FQT7UMHIA                         | Single Computer         |                                                                                                    |                                                                                                    |
| # User Collections                                                                                | x64 Unknown Col                       | Summary                 |                                                                                                    |                                                                                                    |
| User State Migration Asset Intelligence Software Metering Compliance Settings Endpoint Protection | Confirmation                          |                         | This wasta report new computer<br>computers wing a file to is pecky a<br>single computer to specify informa<br>C Import computers using a file<br>C Import computers using a file | Information into the Cantiguation Manager database. Select Import<br>a feat hat contender the computer from the import. Select Import a<br>from reliating to that one computer.                                                                                                    |
|                                                                                                   | WIN-FQT7UM4IAN<br>General Information |                         |                                                                                                    |                                                                                                    |
| Assets and Compliance                                                                             | Name:<br>Client Type:                 |                         | 0                                                                                                    | <previous mext=""> Summary Cancel</previous>                                                                                                    |
| Software Library                                                                                  | Active Directory                      |                         |                                                                                                    | Posit prioritation                                                                                                    |
| Monitoring                                                                                        | Active Directory Site:<br>Last Logon: | Default-First-Site-Name |                                                                                                    | Last Installation Error:<br>Last Request Attempt:<br>Last Status:                                                                                                    |

图 22. Import Computer Information Wizard(导入计算机信息向导)

- 步骤 2. 选择 Import single computer (导入一台计算机),然后单击 Next (下一步)。
- 步骤 3. 输入目标服务器的计算机名称和 MAC 地址或 GUID 信息,或单击 Search (搜索)以导航到源计算机。

| Import Computer Informatio                                      | n Wizard                                                                 | ×                           |
|-----------------------------------------------------------------|--------------------------------------------------------------------------|-----------------------------|
| Single Computer                                                 |                                                                          |                             |
| Select Source<br>Single Computer<br>Data Preview                | Specify information relating to the computer you are importing in the fi | ields below.                |
| Choose Target Collection<br>Summary<br>Progress<br>Confirmation | Computer name:                                                           | ference computer from which |
|                                                                 | Source computer :                                                        | Search                      |
| •]                                                              | < Previous Next >                                                        | Finish Cancel               |

图 23. Adding a single computer (添加一台计算机)

- 步骤 4. 单击 Next (下一步)。
- 步骤 5. 选择将新计算机添加到所有系统集合,还是单击 Browse (浏览) 以选择要将计算机添加 到的现有集合。

| Import Computer Informatio                                                                                          | n Wizard                                                                                                    |        |        | × |
|----------------------------------------------------------------------------------------------------|----------------------------------------------------------------------------------------------------|--------|--------|---|
| Choose Target Col                                                                                                   | lection                                                                                                    |        |        |   |
| Select Source<br>Single Computer<br>Data Preview<br>Choose Target Collection<br>Summary<br>Progress<br>Confirmation | You can add the new computers to an existing ConfigMgr collection.  Add new computers only to the All Systems collection  Add computers to the following collection  Cgllection: |        | Browse |   |
| ۹ <b>۲</b>                                                                                                    | < Previous Next >                                                                                                    | jinish | Cancel |   |

图 24. 将新计算机添加到集合

步骤 6. 单击 Next (下一步)。

步骤 7. 通过单击 Next (下一步),继续逐个完成其余页面。

步骤 8. 在最后一页上,单击 Finish (完成)。

准备 Configuration Manager

本主题介绍如何针对在 Configuration Manager 中捕获的操作系统准备目标服务器。

过程

- 步骤 1. 在目标服务器(本场合下为要捕获的服务器)上,设置包含要部署的操作系统所在位置的 变量。
  - a. 转到目标参考服务器所属的集合。
  - b. 右键单击该服务器对象, 然后选中 Variables (变量)选项卡。
  - c. 将 OSDTargetSystemRoot 变量设置为系统驱动器,例如: OSDTargetSystemRoot=c:\windows

| 22-5 Properties                          |                                                                                       |   |
|------------------------------------------|---------------------------------------------------------------------------------------|---|
| ieneral Advertisen                       | ments Variables                                                                       |   |
| You can define cu:<br>this computer duri | stom variables and their associated values used by<br>ng execution of task sequences. | 1 |
| <u>V</u> ariables:                       | *                                                                                     | X |
| Name                                     | Value                                                                                 |   |
| OSDTargetSyster                          | mBoot c:'windows                                                                      |   |
|                                          |                                                                                       |   |
|                                          |                                                                                       |   |

#### 图 25. 设置位置变量

- 步骤 2. 在 Configuration Manager 站点服务器上设置一个共享文件夹以存储所捕获的映像。例 如,创建一个名为 c:\images 的目录。创建共享并向所有人分配 Full Control (完全控制)共享权限。
- 步骤 3. 创建用于捕获映像的任务序列:
  - a. 转到 Software Library (软件库)选项卡,然后转到 Overview (概述) → Operating System (操作系统)并右键单击 Task Sequences (任务序列)。
  - b. 选择 New (新建), 然后选择 Task Sequence (任务序列)。
  - c. 打开向导后,选择 New custom task sequence (创建新的自定义任务序列),然后 按照提示操作。

注:此操作创建一个空的任务序列。

- d. 选择 Lenovo 定制引导映像,并确保选择了 PXE media (PXE 介质)。
- 步骤 4. 通过右键单击新创建的任务序列,打开任务序列编辑器,然后选择 Edit(编辑)。
- 步骤 5. 从 Add (添加)菜单中,选择 Images (映像) → Capture Operating System Image (捕获操作系统映像)。随后将打开一个屏幕,类似于以下屏幕。

| idd • Remove   gj (gg          | Propercies   Options | 1                 |                    |                     |        |
|--------------------------------|----------------------|-------------------|--------------------|---------------------|--------|
| Capture Operating System Image | Туре:                | Capt              | ure Operating Sys  | tem Image           |        |
|                                | Name:                | Capt              | ure Operating Sys  | tem Image           |        |
|                                | Description:         |                   |                    |                     |        |
|                                | Enter path and file  | r<br>e name for t | ne captured opera  | iting system image. |        |
|                                | Destination:         |                   |                    | 0                   | Browse |
|                                | Description:         |                   |                    |                     |        |
|                                | <u>V</u> ersion:     |                   |                    |                     |        |
|                                | <u>C</u> reated by:  |                   |                    |                     |        |
|                                | Use the following    | account to a      | ccess the destinal | tion.               |        |
|                                | Account:             |                   |                    | 0                   | Set    |
|                                |                      |                   |                    |                     |        |
|                                |                      |                   |                    |                     |        |
|                                |                      |                   |                    |                     |        |
|                                |                      |                   |                    |                     |        |
|                                |                      |                   |                    |                     |        |
|                                |                      | 1                 | 1                  | 1                   |        |

图 26. Capture Operating System Image(捕获操作系统映像)

步骤 6. 输入映像的目标文件名以及访问帐户信息,然后单击 OK (确定)。确保用适当权限共享 该文件夹,以使任务序列可访问该映像。现在可使用这个简单的任务序列从前面构建的参 考服务器捕获操作系统。

现已存在捕获任务序列,必须将其播发到参考服务器。SCCM 中的所有任务序列均播发 到目标或客户端服务器,以便可针对预期的服务器执行相应的作业。

步骤 7. 要创建播发,请右键单击任务序列,选择 Deploy(部署),然后按照向导提示操作。有关建议的设置,请参阅下图。

| Selected Dep  | oyment Properties                                       |                        |
|---------------|---------------------------------------------------------|------------------------|
| General Deple | yment Settings Scheduling User Experience Distr         | ribution Points Alerts |
| Action:       | Install                                                 |                        |
| Purpose:      | Required                                                | <b>T</b>               |
|               |                                                         |                        |
| 🗖 Deploy a    | itomatically according to schedule whether or not a use | er is logged on        |
| 🔽 Send wa     | e-up packets                                            |                        |
| 🔽 Make av     | ailable to boot media and PXE                           |                        |
|               |                                                         |                        |
|               |                                                         |                        |
|               |                                                         |                        |
|               |                                                         |                        |
|               |                                                         |                        |
|               |                                                         |                        |
| 9             |                                                         | OK Cancel Apply        |

图 27. 部署属性, Deployment Settings (部署设置)选项卡

| elected Deployment Pr                                       | operties                                        |                                                               |                            |               |
|-------------------------------------------------------------|-------------------------------------------------|---------------------------------------------------------------|----------------------------|---------------|
| ieneral Deployment Settin                                   | ngs Scheduling Us                               | er Experience   Distribution                                  | Points Alerts              |               |
| This program will be availa<br>later time below. For requir | able as soon as it has<br>ed applications, spec | been distributed to the conte<br>ify the assignment schedule. | nt servers unless it is so | heduled for a |
| 6/ 6/2012                                                   | <ul> <li>9:00 AM</li> </ul>                     |                                                               |                            |               |
| Schedule when this de                                       | eployment will expire:                          |                                                               |                            |               |
| 6/ 6/2012                                                   | 9:01 AM                                         | 🗄 🗖 итс                                                       |                            |               |
| Assignment schedule:                                        |                                                 | New                                                           | Edit                       | Delete        |
|                                                             |                                                 |                                                               |                            |               |
| Rerun behavior:                                             | Rerun if failed pre                             | vious attempt                                                 |                            | •             |
|                                                             |                                                 |                                                               |                            |               |

图 28. 部署属性, Scheduling (计划)选项卡

| elected                 | Deployment Properties                                                                                                    |            |
|-------------------------|----------------------------------------------------------------------------------------------------|------------|
| eneral   [              | Deployment Settings Scheduling User Experience Distribution Points Alerts                                                        |            |
| Specify h<br>sequence   | now clients interact with the distribution points to retrieve content from packages referred by the ta<br>e:                     | ısk        |
| Deployme                | ent options:                                                                                                    |            |
| Downloa                 | ad content locally when needed by running task sequence                                                                          | •          |
| Clients wi<br>points ca | ill always try to get content from the local distribution points. In addition, interaction with remote dis<br>an be controlled:  | stribution |
| 🔽 Whe                   | n no local distribution point is available, use a remote distribution point.                                                     |            |
| When thi<br>source lo   | is content is not available on any preferred distribution points, you can allow the client to use a fall<br>scation for content. | lback      |
| ✓ Allow                 | v clients to use a fallback source location for content                                                                          |            |
|                         |                                                                                                    |            |
| <u>1</u> /              | A network access account is required to access content from Windows PE.                                                          |            |
|                         |                                                                                                    |            |
|                         | OK Cancel                                                                                                    | Apply      |

图 29. 部署属性, Distribution Points (分发点)选项卡

步骤 8. 单击 OK (确定)。

启动参考服务器

本主题介绍如何启动被捕获的参考服务器。

现在播发正在等待,请启动被捕获到Pre-Boot执行环境(PXE)的服务器。确认站点服务器与目标服务器相连,并确保站点服务器将引导映像传输到站点服务器的共享驱动器。目标服务器连接到 Configuration Manager 站点服务器,然后从该共享驱动器加载引导映像。接下来,目标服务器开始执行将操作系统映像从目标服务器捕获到 Configuration Manager 站点服务器上的共享驱动器的任务序列。

验证 Configuration Manager 上的映像

捕获过程完毕后,必须确认 Configuration Manager 服务器上存在该映像。

捕获过程完毕后,返回 Configuration Manager 服务器并确认 image\_name.wim 文件存储在共享映像目录中。现在,使用 Configuration Manager 将该映像部署到其他服务器。

### 添加、管理和更新操作系统映像

捕获操作系统映像后,将其添加到 SCCM 分发点以供交付。

要将操作系统映像添加到 SCCM 分发点以供交付,必须先添加操作系统映像,然后再管理和更新分发点。

添加操作系统映像

使用以下这些步骤将操作系统映像添加到分发点以供交付。

#### 过程

步骤 1. 在 Software Library (软件库)选项卡上,单击 Overview (概述) → Operating System (操作系统) → Operating System Images (操作系统映像) → Adding Operating System Images (添加操作系统映像)。

| Software Library <                                                                           | <ul> <li>Operating System Images 2 items</li> </ul> |  |  |  |
|----------------------------------------------------------------------------------------------|-----------------------------------------------------|--|--|--|
| <ul> <li>         Ø Overview         </li> </ul>                                             | Search                                              |  |  |  |
| Application Management                                                                       | Icon Name                                           |  |  |  |
| Software Updates                                                                             | Windows Server 2008 R2 Enterprise Service Pack 1    |  |  |  |
| <ul> <li>Operating Systems</li> <li>Drivers</li> <li>Driver Packages</li> </ul>              | Windows Server 2012 R2 Standard Evaluation          |  |  |  |
| <ul> <li>Operating System Installers</li> <li>Boot Images</li> <li>Task Sequences</li> </ul> |                                                     |  |  |  |

图 30. 添加操作系统映像

步骤 2. 逐个单击向导提示以完成此过程。

#### 管理和更新操作系统映像的分发点

本主题介绍如何管理和更新操作系统映像。执行以下这些步骤后,操作系统映像将复制到分发点并进行更新,而客户端系统可从分发点访问和下载该映像。

#### 关于本任务

此过程类似第 24 页 "管理分发点"和第 25 页 "更新分发点"过程。

#### 过程

步骤 1. 右键单击新添加的操作系统映像,然后选择 Distribution Content (分发内容)。

- 步骤 2. 完成该映像的 Manage Distribution Points (管理分发点)向导。
- 步骤 3. 右键单击新添加的操作系统映像,然后选择 Update Distribution Points (更新分发点)。
- 步骤 4. 完成该映像的 Update Distribution Points Wizard (更新分发点向导)。

# 第4章 端到端部署方案

尽管 Lenovo Deployment Pack 提供多种硬件配置和操作系统部署功能,但执行过程类似。本节介 绍如何部署任务序列并解释端到端部署方案。使用此方案部署不同的脚本可实现不同的 Deployment Pack 功能。

# SCCM 中的端到端部署方案

本节涉及 SCCM 中的端到端部署方案。

## 将目标服务器添加到 Configuration Manager

此方案中的第一个任务是将该目标服务器添加到 Configuration Manager,以使 Configuration Manager 在部署任务序列时将该目标服务器视为已知服务器。

### 关于本任务

有关详细步骤,请参阅第28页"将目标服务器添加到 Configuration Manager"。

## 准备任务序列

本主题介绍如何使用 Lenovo Deployment Pack 中的模板创建任务序列。

### 关于本任务

Lenovo Deployment Pack 包括一个模板,通过该模板,可快速轻松地创建任务序列。

#### 过程

- 步骤 1. 打开 Configuration Manager 控制台,然后导航到 Operating System (操作系统) → Task Sequence (任务序列)。
- 步骤 2. 右键单击 Task Sequence (任务序列) → Bare Metal Server Deployment (裸机服务器 部署) → Create a Lenovo Server Deployment Task Sequence (创建 Lenovo 服务器部 署任务序列)。随后将打开下图中显示的模板。

| sk Sequence Name: Bare Metal                                                                                                    | Server | Deployment Template                                                                                                    | (max length = 50)                                                   |
|----------------------------------------------------------------------------------------------------|--------|----------------------------------------------------------------------------------------------------|---------------------------------------------------------------------|
| erver Hardware Configuration                                                                                                    |        | Network (Admin) Account<br>Account Name<br>Domain\UserName                                                                                                    | Operating System Installation<br>Installation Type:                 |
| Set BIOS config<br>Set BMC config<br>Set RSA config<br>Set RAID config (ini file)<br>Set RAID config (wizard)<br>Set IIMM config<br>Set uEFI config<br>Set BootOrder (IMM) config | 0      | Password<br><enter password=""> <enter password=""> <confirm password="">      This account is used to access<br/>network shares and W/MI on the<br/>ConfigMgr server to update task info</confirm></enter></enter> | C Scripted OS Install<br>Operating System package to use:<br>Select |

图 31. 使用模板创建任务序列

- a. 从可对 System x 服务器执行的 Lenovo 特有硬件配置操作的列表中,选择要为该任 务序列配置的硬件项目。
- b. 在中间面板的 Account Name (帐户名称)和 Password (密码)字段中输入安全信息。
- c. 在右侧,选择要用于此部署的操作系统映像。
- 步骤 3. 完成后,选择 Create (创建) 以创建该任务序列。
- 步骤 4. 在左侧导航面板中,右键单击新任务序列,然后选择 Edit (编辑)。随后将打开 Task Sequence Editor (任务序列编辑器)窗口,如下图所示。

| Bare Metal Server Deploy                                                                                 | ment Template - P                                                     | S900022 Task Sequence Editor                       | - 🗆 X  |
|----------------------------------------------------------------------------------------------------|-----------------------------------------------------------------------|----------------------------------------------------|--------|
| Add 🕶   Remove   👘 🖓 🕻                                                                                   | Properties Options                                                    |                                                    |        |
| Restart in Windows PE                                                                                    | Туре:                                                                 | Apply Operating System Image                       |        |
|                                                                                                    | <u>N</u> ame:                                                         | Apply Operating System Image                       |        |
| Step 1<br>Diskpart clean<br>Set RAID Config (ini file)<br>Reboot to PXE / USB                            | Description:                                                          |                                                    | ^<br>~ |
| Step 2                                                                                                   | Apply operating system                                                | stem from a captu <mark>r</mark> ed image          |        |
| Format and Partition Disk                                                                                | lmage pac <u>k</u> age:                                               | Windows Server 2012 R2 Standard Ev                 | Browse |
| Step 3                                                                                                   | lmag <u>e</u> :                                                       | 1-1 ¥                                              |        |
| Deploy Operating System                                                                                  | Apply operating system                                                | ste <u>m</u> from an original installation source  |        |
| Apply Operating System Image<br>Apply Windows Settings                                                   | Pac <u>k</u> age:                                                     |                                                    | Browse |
| Apply Network Settings                                                                                   | <u>E</u> dition:                                                      | ¥                                                  |        |
| Apply Device Drivers<br>Setup windows and ConfigMgr<br>Reset RebootStep Variable<br>Reboot to Hard Drive | Use an unattended<br>Package:<br>File name:<br>Select the location wh | d or Sysprep answer file for a custom installation | Browse |
|                                                                                                    | Destination:                                                          | Specific logical drive letter                      | ~      |
|                                                                                                    | Drive <u>L</u> etter:                                                 | C: •                                               |        |
|                                                                                                    |                                                                       |                                                    |        |
|                                                                                                    |                                                                       | OK Cancel                                          | Apply  |

图 32. 应用驱动程序包属性

- 步骤 5. 根据所部署的操作系统,可能需要手动选择大容量存储驱动程序:
  - 如果要部署其他操作系统,则 Lenovo Deployment Pack 以透明方式选择大容量存储驱动程序。

| Dri <u>v</u> er Package            | Browse                                                         |
|------------------------------------|----------------------------------------------------------------|
| Select the mass storage driver     | within the package that needs to be installed<br>ating systems |
| Driv <u>e</u> r                    |                                                                |
| This device is boot-critical for F | re-Vista operating systems.                                    |
| Model                              | <b>.</b>                                                       |

图 33. 选择大容量存储驱动程序

通过在操作系统之前加载 Lenovo Deployment Pack 提供硬件配置面板中的操作项。在 这些示例中, Deploy Operating System(部署操作系统)是安装添加了 Lenovo 驱动程 序包的 Windows<sup>®</sup>。

步骤 6. 单击 OK (确定)。

注: 有关 Lenovo 特有的硬件配置, 请参阅第 51 页第 5 章 "Lenovo Deployment Pack 功能"。

注: 按照第 27 页 "准备操作系统映像"中的说明,准备操作系统部署映像文件。

播发任务序列

创建并保存任务序列后,创建播发并将其部署到集合。

关于本任务

Configuration Manager 中使用播发将作业分配给特定客户端服务器,本场合下为所部署的服务器,如该服务器运行任务序列以将 Windows 操作系统部署到客户端服务器上。

过程

步骤 1. 右键单击该任务序列,然后选择 Deploy(部署)。

步骤 2. 选择目标服务器所属的集合。

步骤 3. 在 Purpose(用途)框中选择 Required(必需),然后选择 Send wake-up packets(发送唤醒数据包)和 Make available to boot media and PXE(使其对引导介质和 PXE 可用)。

| Deploy Software Wizard                                                                                        | ×                                                                                                    |
|----------------------------------------------------------------------------------------------------|----------------------------------------------------------------------------------------------------|
| Deployment Setti                                                                                              | ings                                                                                                    |
| General Deployment Settings Scheduling User Experience Alerts Distribution Points Summary Progress Completion | Specify settings to control how this software is deployed     Action:   Install   Purpose:   Required     Deploy automatically according to schedule whether or not a user is logged on   Send wake-up packets   Make available to boot media and PXE |
|                                                                                                    | <pre></pre>                                                                                                    |

图 34. 选择部署设置

- 步骤 4. 单击 Next (下一步)。
- 步骤 5. 在 Scheduling (计划) 面板上:
  - a. 在 Assignment schedule (分配计划) 字段中,选择 As soon as possible (尽快)。
  - b. 在 Return behavior(返回行为)字段中,选择 never return deployed program(从 不返回部署的程序)。
  - c. 单击 Next (下一步)。

| Deploy Software Wizard                                                                                                    |                                                                                                    |                                                                                                    |                                | ×                  |
|----------------------------------------------------------------------------------------------------|----------------------------------------------------------------------------------------------------|----------------------------------------------------------------------------------------------------|--------------------------------|--------------------|
| Scheduling                                                                                                    |                                                                                                    |                                                                                                    |                                |                    |
| General<br>Deployment Settings<br>Scheduling<br>User Experience<br>Alerts<br>Distribution Points<br>Summary<br>Progress<br>Completion | Specify the schedule for this of<br>This program will be available as soon as it<br>later time below. For required applications.<br>Schedule when this deployment will be<br>6/ 7/2012 1256 AM<br>Schedule when this deployment will exp<br>5/ 7/2012 1256 AM | Ieployment<br>has been distributed to the cor<br>specify the assignment schedul<br>come available:<br>I urc<br>pre:<br>I urc | ntent servers unless it<br>ie. | is scheduled for a |
|                                                                                                    | Assignment schedule:                                                                                                    | New                                                                                                    | Edit                           | Delete             |
|                                                                                                    | As soon as possible<br>Rerun behavior:                                                                                                    | deployed program                                                                                                    |                                |                    |
|                                                                                                    | e [                                                                                                    | < Previous Next >                                                                                                    | Summary                        | Cancel             |

## 图 35. 安排部署

步骤 6. 从窗口左侧选择 User Experience (用户体验),然后在该面板上选择 Show Task Sequence progress (显示任务序列进度)。

| Deploy Software Wizard                                                                |                                                                                                    |
|---------------------------------------------------------------------------------------|----------------------------------------------------------------------------------------------------|
| User Experience                                                                       |                                                                                                    |
| General<br>Deployment Settings<br>Scheduling                                          | Specify the user experience for the installation of this software on the selected devices                                                                                                    |
| User Experience<br>Alerts<br>Distribution Points<br>Summary<br>Progress<br>Completion | Notification settings:         Allow users to run the program independently of assignments         Show Task Sequence progress         When the scheduled assignment time is reached, allow the following activities to be performed outside the maintenance window.         Software installation         System restart (if required to complete the installation)         Internet based clients:         Allow task sequence to run for client on the Internet |
|                                                                                       | <previous next=""> Summary Cancel</previous>                                                                                                    |

图 36. 选择用户体验

- 步骤 7. 跳过 Alerts (警报) 面板, 然后选择 Distribution Points (分发点)。
- 步骤 8. 在 Distribution Points (分发点) 面板上:
  - a. 从 Deployment options: (部署选项:)列表中选择 Access content directly from a distribution point when needed by the running task sequence (需要时通过运行任务序列从分发点直接访问内容)。
  - b. 选中 When no local distribution point is available, use a remote distribution point. (当没有本地分发点可用时,请使用远程分发点。)复选框。
  - c. 选中 Allow clients to use a fallback source location for content (允许客户端使用 内容的回退源位置) 复选框。

| Deploy Software Wizard                                                    | K                                                                                                    |
|---------------------------------------------------------------------------|----------------------------------------------------------------------------------------------------|
| Distribution Point                                                        | :5                                                                                                    |
| General<br>Deployment Settings<br>Scheduling<br>User Experience<br>Alerts | Specify how to run the content for this program<br>Specify how clients interact with the distribution points to retrieve content from packages referred by the task<br>sequence:                                                                                                    |
| Distribution Points                                                       | Deployment options:                                                                                                    |
| Summary<br>Progress<br>Completion                                         | <ul> <li>Access content directly from a distribution point when needed by the running task sequence</li> <li>Clients will always try to get content from the local distribution points. In addition, interaction with remote distribution points can be controlled:</li> <li>When no local distribution point is available, use a remote distribution point.</li> <li>When this content is not available on any preferred distribution points, you can allow the client to use a fallback source location for content.</li> <li>Allow clients to use a fallback source location for content</li> <li>A network access account is required to access content from Windows PE.</li> </ul> |
|                                                                           |                                                                                                    |

图 37. 指定分发点选项

步骤 9. 单击 Next(下一步)。 步骤 10. 单击 Finish(完成)。

# 检查任务序列执行结果

确保可成功开始执行任务序列。

过程

步骤 1. 执行第 42 页"播发任务序列"中的过程后,从 PXE 重新启动目标服务器。

CLIENT MAC ADDR: 00 1A 64 21 36 90 GUID: 84C21702 6A5B DD11 99E1 B884D4733EA1 CLIENT IP: 9.125.90.16 MASK: 255.255.255.0 DHCP IP: 9.125.90.211 GATEWAY IP: 9.125.90.1

Downloaded WDSNBP...

Architecture: x64

The details below show the information relating to the PXE boot request for this computer. Please provide these details to your Windows Deployment Services Administrator so that this request can be approved.

Pending Request ID: 830

Contacting Server: 9.125.90.86.. TFTP Download: smsboot\x64\pxeboot.n12

#### 图 38. 从 PXE 重新启动目标服务器

步骤 2. 在 PXE 上启动目标服务器后,将自动开始从 SCCM 服务器下载到目标计算机的过程。

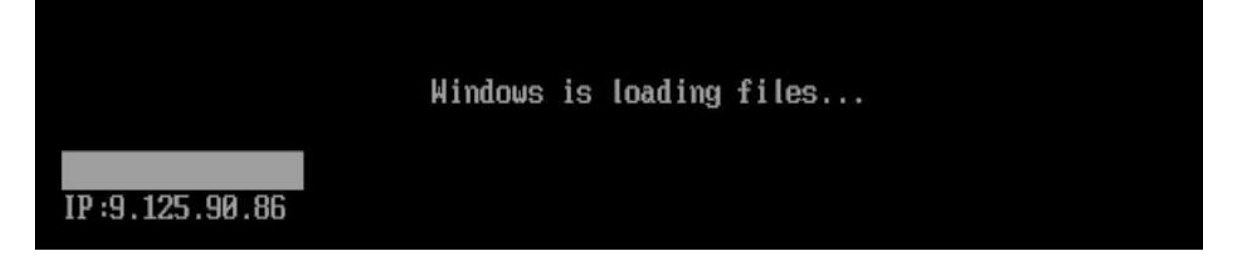

图 39. 开始下载过程

步骤 3. 运行第一个操作。在操作系统部署任务序列的此示例中,它是 Format and Partition Disk (格式化磁盘并分区)操作。

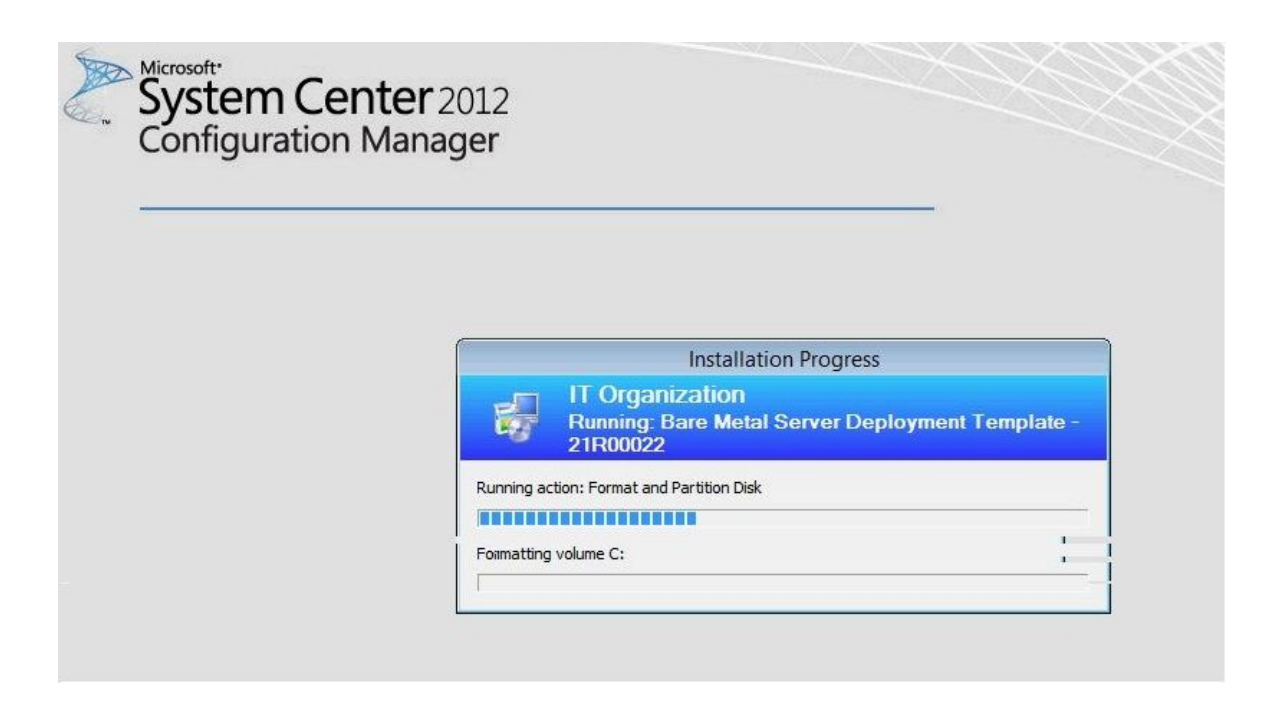

图 40. 运行 Format and Partition Disk(格式化磁盘并分区)操作

步骤 4. 运行第二个操作。在此示例中,该操作为 Apply Operating System Image (应用操作系 统映像)。

**注**:不同任务序列的操作可能有所不同。用于任务序列的窗口与此处显示的窗口类似,但操作不同。

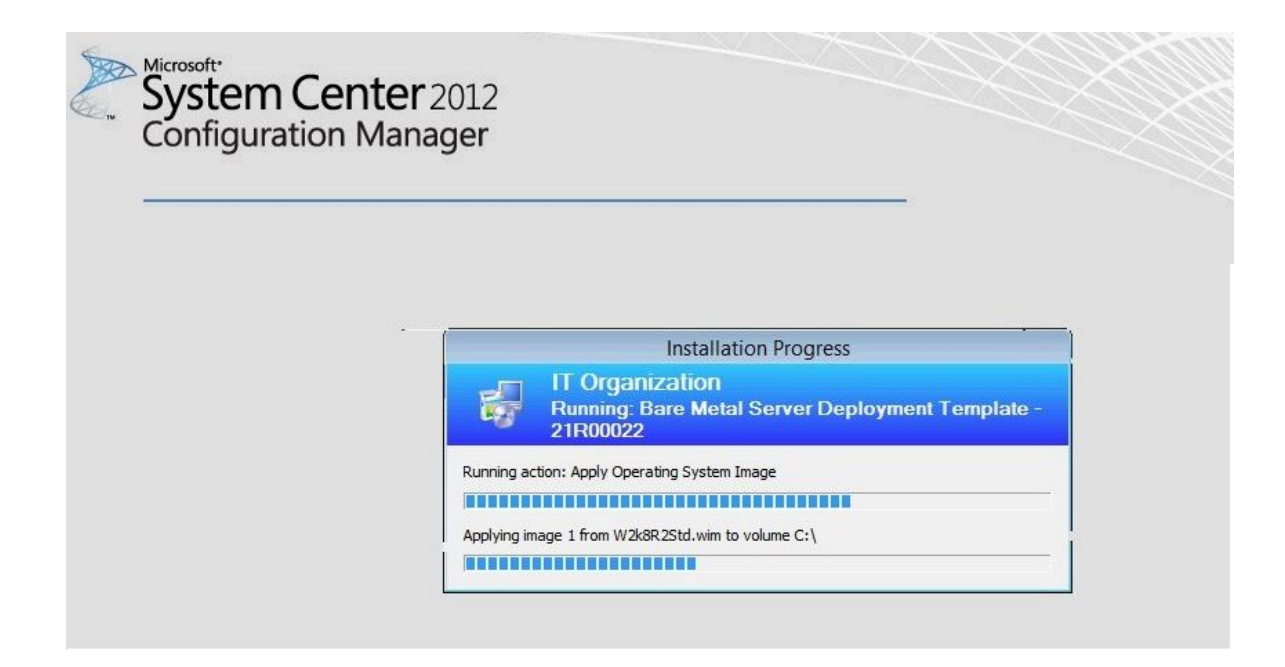

图 41. 运行 Apply Operating System Image (应用操作系统映像) 操作

步骤 5. 完成任务序列后,目标服务器重新启动以设置 Windows 并配置相应的硬件。

# 第5章 Lenovo Deployment Pack 功能

可定制 Lenovo Deployment Pack 使用的主要工具执行用于部署的任务: OneCLI。

要配置 RAID,请参阅第 51 页"通过 OneCLI 配置 RAID"。

要配置硬件设置,请参阅第 57 页"通过 OneCLI 配置硬件设置"。

# 通过 OneCLI 配置 RAID

使用 OneCLI 实用程序配置 RAID 适配器。

有两种方法可配置 RAID:通过阵列向导(一种基于 GUI 的编辑器)和通过策略文件实用程序。 两者均使用 OneCLI 实用程序配置 RAID 适配器。

OneCLI 是一个可编制脚本的实用程序,它仅提供一个用户界面,同时用于配置和复制 WinPE Scripting Toolkit 支持的所有 RAID 控制器。

Lenovo Deployment Pack 利用由 Lenovo WinPE Scripting Toolkit 提供的 OneCLI 实用程序。 有关策略文件和 RAID 控制器支持矩阵的详细信息,请参阅 Lenovo XClarity Essentials OneCLI。

### 通过策略文件配置 RAID

使用本主题配置任务序列。

过程

步骤 1. 在任务序列编辑器中,转到所创建的新任务序列。

步骤 2. 右键单击该任务序列,然后选择 Edit (编辑)。 随后将显示一个窗口,与下图中的窗口类似。

| Bare Metal Server Deployment Template - V<br>Add ▼   Remove   (⊗) (⊗) 📑 🕻 😭                                                                                                    | W9100011 Task Sequenties Option: | uence Editor<br>s                     |             |      | <u></u>           |     | ×  |
|----------------------------------------------------------------------------------------------------|----------------------------------|---------------------------------------|-------------|------|-------------------|-----|----|
| Restart in Windows PE     Set RebootStep Variable     Configure Hardware                                                                                                    | lenovo                           | De                                    | eployment F | Pack |                   |     |    |
| Step 1<br>Diskpart clean<br>Set BMC Config<br>Beboot to PXE / USB<br>Step 2<br>Format and Partition Disk<br>Beboot to PXE / USP                                                          | Name:<br>Description:            | Set RAID Config (ini                  | file)       |      |                   | 0   |    |
| Reboot to PXE 7 USB     Deploy Operating System     Apply Operating System Image     Apply Windows Settings     Apply Network Settings     Apply Driver Package     Apply Device Drivers | Action Settings                  | Raid Acc                              | Action      |      |                   |     |    |
|                                                                                                    | RAID Config (ini file)           |                                       |             |      |                   |     |    |
| Reset RebootStep Variable                                                                                                    | [Configuration                   | saved as a variable]                  | neters      | ~    | V                 | ew  | ļ  |
|                                                                                                    | Use these                        | additional command-line               | parameters  |      |                   |     |    |
|                                                                                                    | Package<br>Transparent           |                                       | ~           |      |                   |     |    |
|                                                                                                    | ☐ Timeout th                     | is task if not complete wi<br>minutes | thin        |      |                   |     |    |
|                                                                                                    |                                  |                                       |             | Su   | <u>pport Info</u> |     |    |
|                                                                                                    |                                  |                                       | ОК          | Can  | icel              | Арр | ly |

图 42. 编辑任务序列

步骤 3. 编辑任务 Set RAID Config (ini file) (设置 RAID 配置(ini 文件))。 此时将打开以下窗口。

| ld - Remove 🛞 🎯 📑 🕼                                                                                                    | Properties Option                                                                                                    | 8                                                                                                    |                     |          |                   |        |  |
|----------------------------------------------------------------------------------------------------|----------------------------------------------------------------------------------------------------|----------------------------------------------------------------------------------------------------|---------------------|----------|-------------------|--------|--|
| Windows PE     Set RebootStep Variable     Configure Hardware                                                                                                    | lenovo                                                                                                    | D                                                                                                    | eployment F         | Pack     |                   |        |  |
| Step 1  Step 1  Set BMC Config  Set BMC Config  Set BMC V PXE / USB  Set 2  Set 2  Set P 2  Set P 2 | Name:<br>Description:                                                                                                    |                                                                                                    | ¢                   | ]        |                   |        |  |
| Peploy Operating System     Apply Operating System Image                                                                                                    | Action Settings                                                                                                    | Variable Replacement                                                                                                    | Logs / Return Files | Raid Acc | ount              |        |  |
| Apply Windows Settings                                                                                                    | Configuration a                                                                                                    | action type                                                                                                    |                     |          | Action            |        |  |
| Apply Network Settings                                                                                                    | RAID Config                                                                                                    | (ini file)                                                                                                    |                     | ~        | Set               | $\sim$ |  |
| Setup windows and ConfigMgr     Reset RebootStep Variable     Reboot to Hard Drive                                                                                                    | Configuration<br>[Configuration<br>Select<br>[Configuration<br>Raid0.ini<br>Raid1.ini<br>Raid10.ini<br>Raid10.ini<br>Raid50.ini<br>Raid60.ini<br>Raid60.ini<br>sample_raid.in | nie / Command line paran<br>saved as a variable]<br>usaved as a variable]<br>guration file><br>guration file><br>re.ini | neters              | Y        | V                 | iew    |  |
|                                                                                                    |                                                                                                    |                                                                                                    |                     | Su       | <u>pport Info</u> |        |  |

图 43. 编辑 Set RAID Config (ini file)(设置 RAID 配置(ini 文件))任务

步骤 4. 单击 View (视图) 以定制策略文件。 此时将打开以下窗口。 Configuration File Editor - sample\_raid.ini

X #This is a template policy file to create RAID configuration [XXX-YYY] #Drive group in the new volume. Specify drive(s) index separated by ",". support disks= #Drive group for hot spare.Parameter optional, default null. hot spares= #RAID level.Values: 0,1,5,1E,6,10,50,60,00.Parameter required. raid level= #vol name.the name of vol.Parameter required. vol name= #Cache write policy.Values:0-Write Through, 1-Always Write Back, 2-Write with BE write policy= #Cache read policy.Values:0-No Read Ahead, 1-Read Ahead, 2-Adaptive Read Ahead.E read\_policy= #Cache IO policy.Values:0-Direct I/O, 1-Cached I/O.Parameter optional,default 0. io policy= #Access policy.Values:0-Read Write, 2-Read Only, 3-Blocked.Parameter optional,de access policy= #Disk cache policy.Values:0-Unchanged, 1-Enable, 2-Disable.Parameter optional,de cache policy= #New volume size. Unit:MB,GB. supporting percentage.Parameter required. volume size= #Strip Size. Unit:KB.Examples:8K,16K,32K,64K,128K etc.Parameter optional,default strip size= < > Save to a file in the toolkit package for this custom action when I click OK Import File Cancel OK

图 44. 编辑策略文件

注:

- "XXX"表示 RAID 标识或占位符。RAID 标识由"ctrl"和插槽编号组成。例如,插 槽一中的 RAID 标识为"ctrl1",插槽二中的标识为"ctrl2",依此类推。占位符可 以是 RAIDID X 或 RAID AllRemaining。"X"表示计算机上的 RAID 适配器的编 号。例如, RAIDID 1 指的是第一个 RAID 适配器, RAIDID 2 指的是第二个。可使 用 RAID AllRemaining 表示相同设置的所有其他 RAID。
- "YYY"表示卷标识。可将其命名为 vol0、vol1、vol2,依此类推。
- 请按照此页面的描述输入其他参数的具体信息。

```
步骤 5. 编辑 RAID 帐户。
     此时将打开以下窗口。
```

| Bare Metal Server Deployment Template - V                                                                                                    | W9100011 Ta                            | sk Sequ  | ence Editor                                 |                                    |                                                                            |             | <u></u> 1 |     | ×  |
|----------------------------------------------------------------------------------------------------|----------------------------------------|----------|---------------------------------------------|------------------------------------|----------------------------------------------------------------------------|-------------|-----------|-----|----|
| Add • Remove (a) (c) (c) (c) (c) (c) (c) (c) (c) (c) (c                                                                                                    | Properties<br>Ienovo<br>Name<br>Descri | Options  | Set RAII                                    | D<br>O Config (in                  | eployment F<br>i file)                                                     | Pack        |           | 0   |    |
| <ul> <li>Reboot to PXE / USB</li> <li>Deploy Operating System</li> <li>Apply Operating System Image</li> <li>Apply Windows Settings</li> <li>Apply Network Settings</li> <li>Apply Driver Package</li> <li>Apply Device Drivers</li> <li>Setup windows and ConfigMgr</li> <li>Reset RebootStep Variable</li> <li>Reboot to Hard Drive</li> </ul> | Action S                               | ettings  | Variable Rep<br>Create a ne<br>Use existing | olacement<br>w BMC use<br>BMC user | Logs / Return Files<br>er for raid configuration<br>for raid configuration | Raid Accour | nt        |     |    |
|                                                                                                    |                                        | Ac<br>Pa | count<br>ssword                             |                                    | RaidUser                                                                   |             |           |     |    |
|                                                                                                    |                                        |          |                                             |                                    | ОК                                                                         | Suppo       | ort Info  | Арр | ły |

#### 图 45. 编辑 RAID 帐户

编辑 RAID 帐户时,可输入在需要 RAID 配置的所有 BMC 上存在的主管用户帐户。如果 选择创建新的 BMC 用户帐户,将生成缺省用户名"LXCIRaidUser"。建议更改新帐户 的用户名和密码。

#### 注:

- 确保目标服务器上的 RAID 控制器支持该 RAID 级别。
- 一个策略文件中支持多个阵列配置。

# 通过阵列构建器向导配置 RAID

另一种配置 RAID 的方法是通过 Microsoft SCCM 提供的阵列构建器向导。

为了配置 RAID, Lenovo Deployment Pack 根据从阵列构建器向导中输入的内容创建策略文件, 然后将该策略文件和 OneCLI 实用程序部署到目标服务器。

| 🖳 Array Builder - <create cor<="" th=""><th>figuration file&gt;</th><th>s_</th><th></th><th>×</th></create>                                                                                                    | figuration file>                                                                          | s_ |     | ×    |
|----------------------------------------------------------------------------------------------------|-------------------------------------------------------------------------------------------|----|-----|------|
| Configuration rule name:                                                                                                    | Array Configuration Rule                                                                  |    |     |      |
| Error handling rule:                                                                                                    | Select                                                                                    |    |     | ~ () |
| <ul> <li>Controllers</li> <li>Variables</li> <li>Arrays</li> <li>Logical Drives</li> <li>Disks</li> <li>Import XML</li> <li>Export to XML</li> <li>View XML</li> <li>Move Up</li> <li>Move Down</li> <li>Expand Sub-Nodes</li> <li>Collapse All Nodes</li> </ul> | Important: Hules are evaluated against the detected hardware in the order displayed below |    |     |      |
|                                                                                                    | Save to a file in the toolkit package for this custom action when I click OK              |    |     |      |
|                                                                                                    | 0                                                                                         | к  | Can | cel  |

### 图 46. 阵列构建器向导

在 Lenovo Deployment Pack 中, RAID 阵列构建器向导支持以下功能:

- 热备用: 可使用阵列构建器向导配置热备用。
- 控制器配置: 阵列构建器向导支持位于插槽中的控制器或系统中的所有其余控制器。
- RAID 级别: 阵列构建器向导支持 RAID 级别 0、1、5 和 6。

| ntroller Selection Criteria                                                |                               |
|----------------------------------------------------------------------------|-------------------------------|
| Select the controller located in slot                                      | 1                             |
| ) Select any controller with                                               | 1 🖨 disks attached            |
| Select all remaining controllers in the system re                          | gardless of configuration     |
| ariable Matching Criteria                                                  |                               |
| ariable Matching Criteria                                                  | <variable name=""></variable> |
| Ariable Matching Criteria Apply this configuration only when the variable  | <variable name=""></variable> |
| Variable Matching Criteria Apply this configuration only when the variable | <variable name=""></variable> |

图 47. 动态 RAID 配置

# 通过 OneCLI 配置硬件设置

通过使用 OneCLI,可在多个操作系统平台上通过命令行修改硬件设置。OneCLI 工具通过其批处 理方式支持脚本环境。

Lenovo Deployment Pack 利用 OneCLI 提供以下功能:

- 修改基本输入输出系统(BIOS)的 CMOS 设置或Unified Extensible Firmware Interface (uEFI)的设置,无需重新启动系统以在 BIOS 或 uEFI 菜单上访问这些设置。(通常,必须 在系统启动之初按 F1 才能访问这些菜单。)
- 设置基板管理控制器(BMC)和Integrated Management Module(BMC)。

OneCLI 依赖 BMC 功能的内部代码和 BIOS 功能的定义文件;因此,硬件不同,结果也可能不同。根据具体的服务器填充情况,可能必须创建特定于硬件的任务序列以获取支持设置。本产品线中除刀片服务器(其中给定机箱中的管理模块覆盖大多数刀片 BMC 设置)之外均支持 BMC 设置。Lenovo Deployment Pack 的硬件发行说明可能包含更具体的信息。

注: 传递给 OneCLI 工具的命令行可能不返回错误代码或解释性反馈,因此请谨慎创建命令。有关 OneCLI 的详细信息(包括 OneCLI 命令及其说明的列表),请参阅 Lenovo XClarity Essentials OneCLI。

注: BMC、uEFI、BIOS 和 BMC 的所有设置操作均支持多节点功能。只有四个节点的缺省设置为 Node-1 (main)。

# 通过 OneCLI 配置 BMC

本主题介绍如何使用 OneCLI 配置 BMC。

# 下图是如何配置 BMC 的示例。

| W                                                                                                    | in 2016 - W2200                          | 021 Task Sequend         | ce Editor           | _ 🗆 🗙            |  |  |  |
|----------------------------------------------------------------------------------------------------|------------------------------------------|--------------------------|---------------------|------------------|--|--|--|
| Add - Remove                                                                                             | Properties Options                       | 3                        |                     |                  |  |  |  |
| <ul> <li>Restart in Windows PE</li> <li>Set RebootStep Variable</li> <li>Configure Hardware</li> </ul>   | lenovo                                   | Deployment Pack          |                     |                  |  |  |  |
| Step 1<br>Step 1<br>Set BMC Config<br>Reboot to PXE / USB<br>Step 2<br>Format and Partition Disk         | Name:<br>Description:                    | Set BMC Config           | Set BMC Config      |                  |  |  |  |
| Deploy Operating System                                                                                  | Action Settings                          | Variable Replacement     | Logs / Return Files | Raid Account     |  |  |  |
| <ul> <li>Apply Operating System Image</li> <li>Apply Windows Settings</li> </ul>                         | Configuration a                          | action type              |                     | Action           |  |  |  |
| Apply Network Settings                                                                                   | BMC Config                               |                          | ~                   | Set 🗸            |  |  |  |
| Apply Device Drivers<br>Setup windows and ConfigMgr<br>Reset RebootStep Variable<br>Reboot to Hard Drive | Configuration f                          | ile / Command line paran | meters<br>V         | View             |  |  |  |
|                                                                                                    | Package                                  |                          |                     | Multiple nodes   |  |  |  |
|                                                                                                    | Transparent                              |                          | ✓ No                | de-1 (main) \vee |  |  |  |
|                                                                                                    | Timeout this task if not complete within |                          |                     |                  |  |  |  |
|                                                                                                    | L                                        |                          | <u>s</u>            | Support Info     |  |  |  |
|                                                                                                    | L                                        |                          | OK Ca               | ancel Apply      |  |  |  |

## 图 48. 选择 BMC ini 文件

其中提供用于 BMC 配置的示例 .ini 文件。要查看或修改 .ini 文件的可用设置,请单击 View (查看)。

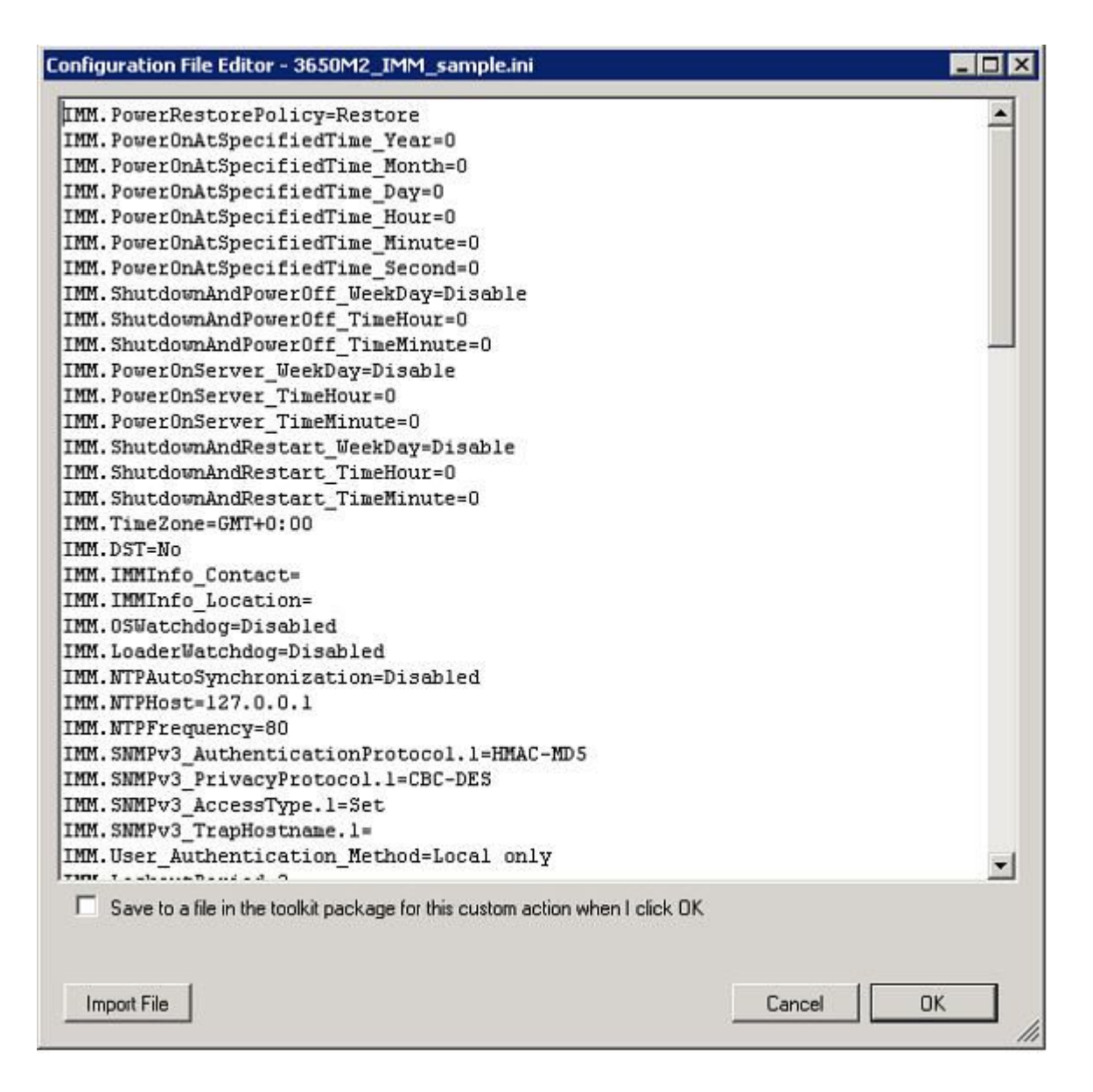

图 49. BMC.ini 文件中的示例设置

可编辑该文件,也可创建新文件。按照主题第25页"更新分发点"中的说明为包准备好该文件。

# 通过 OneCLI 配置 uEFI

与 BMC 类似, uEFI 操作包含可修改的示例 .ini 文件。

| F                                                                                                    | oosin - PS900020                                                         | 5 Task Sequence Editor                                                | _ 0 X         |
|----------------------------------------------------------------------------------------------------|--------------------------------------------------------------------------|-----------------------------------------------------------------------|---------------|
| Add - Remove State                                                                                                    | Properties Options                                                       |                                                                       |               |
| Restart in Windows PE     Set RebootStep Variable     Configure Hardware                                                                                                    | lenovo                                                                   | Deployment P                                                          | Pack          |
| Step 1<br>Sikpart clean<br>Set uEFI Config<br>Reboot to PXE / USB<br>Step 2<br>Step 2<br>Format and Partition Disk                                                                   | Name:<br>Description:                                                    | Set uEFI Config                                                       |               |
| <ul> <li>Reboot to PXE / USB</li> <li>Step 3</li> <li>Format and Partition Disk</li> <li>Deploy Operating System</li> <li>Apply Operating System Image</li> </ul>                    | Action Settings                                                          | Variable Replacement   Logs / Return Fil<br>tion type                 | Action        |
| Apply Windows Settings<br>Apply Network Settings<br>Apply Driver Package<br>Apply Device Drivers<br>Setup windows and ConfigMgr<br>Reset RebootStep Variable<br>Reboot to Hard Drive | Configuration fil<br>3550M2_uEFI<br>Select<br>3650M2_uEFI<br>3650M2_uEFI | e / Command line parameters<br>sample.ini<br>sample.ini<br>sample.ini | View          |
|                                                                                                    | Package<br>Transparent                                                   | mpie.ini                                                              | Node-1 (main) |
|                                                                                                    | Timeout this                                                             | task if not complete within<br>minutes                                |               |
|                                                                                                    |                                                                          |                                                                       | Support Info  |
|                                                                                                    |                                                                          | ок                                                                    | Cancel Apply  |

## 图 50. 选择 uEFI .ini 文件

配置其他硬件与配置 BMC 和 uEFI 的过程类似。

# 所支持的 Lenovo 硬件特有的配置列表

本主题提供硬件特有的配置列表的摘要和详细说明。

### 摘要

Lenovo Deployment Pack 中支持以下操作。其中每个操作在后续的"详细说明"表中均有详述。

- 设置/获取 BIOS 配置
- 设置/获取 RAID 配置
- 设置/获取 BMC 配置
- 重新引导 BMC

- 设置/获取 uEFI 配置
- 设置/获取 BootOrder [BMC] 配置

# 操作系统部署

在目标服务器上配置 RAID 后,使用 Lenovo Deployment Pack 提供的任务安装支持的操作系统。

### 关于本任务

Lenovo Deployment Pack 支持以下操作系统:

- Windows 2008 32 位/X64
- Windows 2008 R2 SP1 (X64)
- Windows 2012 (X64) 需要 SCCM 2012 SP1 或更高版本
- Windows 2016 (x64)
- Windows 2019 (x64)

Lenovo Deployment Pack 支持将所捕获的操作系统映像部署到目标服务器。该过程对于所选的操作系统执行端到端部署方案。请参阅主题第 39 页第 4 章 "端到端部署方案"。
# 第6章 提示和技巧

本节中提供的提示和技巧旨在帮助您解决在安装和使用操作系统部署功能时可能遇到的常见问题。

#### 创建安装或卸载日志文件

安装或卸载 Lenovo Deployment Pack 后,将在 %Temp% 文件夹中创建名称随机的日志文件。要指定日志文件名,请使用以下方法。

- 要创建安装日志文件,请在命令行下运行 .exe 文件并附带此参数: /v"/l install.log"
- 要创建卸载日志文件,请在命令行下运行 .exe 文件并附带此参数: /v"/1 uninstall.log"

#### 在注册表中设置日志级别

OSD 支持五个日志级别: debug、info、warning、error 和 fatal。缺省日志级别为 info。

要更改级别,请在此注册表路径下设置 LogLevel 值,使该值为五种类型中的另一种: HKEY\_LOCAL\_MACHINE\SOFTWARE\Lenovo\Systems Management Integrations\Log。

#### 测试基于 WinPE 的序列操作

使用 PXE 时,始终为播发配置下表中所示的设置。

| General(常规)页面                         | Make this task sequence available to boot media and PXE(使此任务序列<br>对引导介质和 PXE 可用)。<br>否则,网络客户端无法从 Configuration Manager 服务器收到预期任务。                                                                                                    |
|---------------------------------------|----------------------------------------------------------------------------------------------------|
| General(常规)页面                         | 浏览以选择目标服务器的集合。                                                                                                    |
| Schedule(计划)页面                        | Mandatory assignments (必需分配): As soon as possible (尽快)                                                                                                    |
| Schedule(计划)页面                        | Program rerun behavior(程序重新运行行为): Never rerun advertised program(从不重新运行播发程序)(缺省值)。                                                                                                    |
| <b>Distribution Points</b><br>(分发点)页面 | Access content directly from a distribution point when needed by the running task sequence (需要时通过运行任务序列从分发点直接访问内容)。 在 WinPE 中,缺省选项 Download content locally when needed by running task sequence (需要时通过运行任务序列本地下载内容)不起作用。WinPE 导致任务序列服务器忽略所有为此选项设置了包的操作。 |
| Interaction(交互)页<br>面                 | Show task sequence progress(显示任务序列进度)                                                                                                    |

#### 表 3. PXE 所需的播发设置

#### 始终为 WinPE 引导映像配置以下设置:

#### 表 4. WinPE 引导映像所需的设置

| Windows PE | Enable command support (testing only) | (启用命令支持(仅供 |
|------------|---------------------------------------|------------|
|            | 测试))。                                 |            |

## PXE 问题

要排除"File not found PXE error"(文件未找到 PXE 错误),请重新创建 PXE 服务点。还可使用 Reboot to PXE/USB(重新引导到 PXE/USB)定制操作克服多次重新引导目标系统后可能发生的问题。

#### 关于本任务

如果日志文件中显示以下错误,则该错误可能与几种常见 PXE 问题中的一种相关: File not found PXE error # (文件未找到 PXE 错误 #)。 请参阅后续信息以了解可能采用的解决方案。

如果 PXE 服务曾正常运行,则问题可能是更改了未分发到 PXE 服务分发点的引导映像所致。

此外,还有可能是因为此服务器的播发无效。创建播发在第42页"播发任务序列"中有述。

还必须将目标服务器 MAC 地址和 GUID 添加到 Configuration Manager 数据库。

PXE 发起的部署需要Pre-Boot 执行环境(PXE)服务点角色(和一些 NTFS 格式的磁盘空间)、 DHCP 服务器、Windows 部署服务(WDS)和防火墙端口配置。在同一服务器上使用 DHCP 和 WDS 要求将 WDS 配置为侦听非 67 端口。有关详细信息,请参阅 Microsoft System Center – 规划 PXE 启动的操作系统部署 Web 页面。

如果无法从头开始让 PXE 服务正常工作,则确认装有 Windows 部署服务(WDS)并针对环境正确配置了它。如果仍有错误,则尝试以下操作:

- 1. 停止 Windows WDS。
- 2. 删除或重命名 windows \Temp 文件夹, 然后创建新的 windows \Temp 文件夹。
- 3. 重新启动 WDS。

如果 DHCP 服务器与 WDS 在同一服务器上,则确保启用了 DHCP Option 60。在某些情况下,可能必须重新启动 DHCP 服务器。

如果满足先决条件,则使用以下过程重新创建 PXE 服务点。

过程

- 步骤 1. 从控制台中, 删除 PXE 服务角色。
- 步骤 2. 检查 Program Files \Microsoft Configuration Manager \Logs \PXEsetup.log 以确认成功删除了 该角色。
- 步骤 3. 删除 WDS。
- 步骤 4. 如果 WDS 安装在站点服务器上,则重新引导 Configuration Manager 站点服务器。
- 步骤 5. 重新安装 WDS, 但不要配置它。

不必导入映像。但是,确保正确安装了 WDS。

- 步骤 6. 假定在 Configuration Manager 服务器上装有 DHCP 和 WDS,则确保启用了 DHCP Option 60 并选择了 Don't listen on port 67 (不侦听端口 67)。
- 步骤 7. 重新安装 PXE 服务角色。

步骤 8. 检查 PXEsetup.log 文件以确认成功安装了该角色。 步骤 9. 现已安装新角色,请更新引导映像的 PXE 分发点。

目标客户端现在应可 PXE 引导至 Configuration Manager 服务器。

# 重新引导至 PXE 或 USB 时的技巧

在部署未配置的新服务器时,尚未配置可从其引导的磁盘。因此,必须从其他介质(如 CD 或 DVD 光驱)、从 USB 端口或从网络使用Pre-Boot 执行环境(PXE)引导系统。有时,安装过程可能会 在任务序列期间重新引导所部署的服务器以完成配置(如定义阵列磁盘)的初始化。

如果在 Windows 预安装环境(WinPE)引导后定义或重新定义了系统上的磁盘,则 WinPE 无法 识别新系统分区,而这意味着必须重新启动才能成功完成部署。

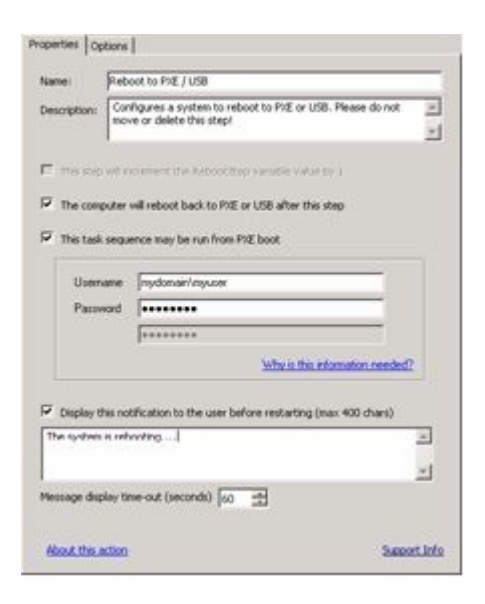

图 51. Reboot to PXE / USB(重新引导至 PXE / USB)操作的 Properties(属性)页面

在任务序列编辑器中使用 reboot computer(重新启动计算机)标准操作时,该操作需要一个可写的分区以重新引导至现有操作系统或将 WinPE 拷贝到磁盘并再次重新引导至 WinPE。如果向服务器分配重新引导任务,但不存在这些条件,则任务序列将在该操作处失败。如不存在有效的引导分区,则无法在任务序列中重新引导计算机。

如果使用 PXE,而服务器只是结束任务序列并自行重新启动,则 Configuration Manager 不 将 PXE 引导重新播发到计算机。如果 PXE 播发要再次运行同一任务序列,则必须重置该播 发。因此,服务器将可能重新引导至未知状态,并停在 No Operating System 提示处。可向服务 器另外分配一个任务序列,但在第一个任务序列结束时,第二个任务序列将立即开始执行,两 者之间不重新引导。

如果上述过程中使用的是 CD、DVD 或 USB 驱动器等引导介质,则结果相同;当重新引导任务运 行时,该任务将失败,因为不存在有效的引导分区。如果让任务序列结束而非重新引导,则系统重 新引导并再次开始执行任务序列。由于没有某种条件流控制,因此安装过程将重新运行相同任务。

# 启动 Lenovo Deployment Pack 时解决问题的技巧

Lenovo 在任务序列期间提供一个状态变量以控制运行序列中的哪些步骤。安装过程使用 Windows Management Instrumentation (WMI)远程调用重置对计算机的 PXE 播发,以使计算机在重新 启动后相应地重新运行任务序列。

为了控制任务序列在多次重新启动中的走向,创建了一些组,其中对于该状态变量设置了各种条件。此状态变量是通过 Configuration Manager 服务器或(用于已断开连接的部署)使用基于 文件的方法设置的任务序列变量。

以下示例显示任务序列可能产生的走向:

### 第一启动顺序

- 1. 计算机通过 PXE 启动 WinPE。未设置该任务序列变量。(RebootStep = null)
- 2. Set RebootStep Variable (设置 RebootStep 变量) 操作将该变量设置为 1。
- 3. 运行 Configure Hardware (配置硬件) 组。
- **4.** 该组的 Step 1 条件被设置为 true。(RebootStep = 1)
  - a. 运行此组中的操作。
  - b. Reboot to PXE/USB (重新引导至 PXE/USB) 操作重置 PXE 播发。
- 5. 该组的 Step 2 条件被设置为 false,因此跳过某些步骤。
- 6. 该组的 Step 3 条件被设置为 false,因此跳过某些步骤。
- 7. Deploy Operating System (部署操作系统) 组条件被设置为 false。
- 8. 任务序列结束,计算机重新启动。

#### 第二启动顺序

- 1. 计算机启动,然后使用 PXE 或 USB 再次加载 WinPE。(RebootStep = 1)
- 2. Set RebootStep Variable(设置 RebootStep 变量)操作将该变量设置为 2。(RebootStep = 2)
- **3.** 运行 Configure Hardware (配置硬件)组。
- 4. 该组的 Step 1 条件被设置为 false,因此跳过某些步骤。
- 5. 该组的 Step 2 条件被设置为 true。(RebootStep = 2)。
   a. 运行组 2 中的操作。
  - b. Reboot to PXE/USB (重新引导至 PXE/USB) 重置 PXE 播发。
- 6. 该组的 Step 3 条件被设置为 false,因此跳过某些步骤。
- 7. Deploy Operating System (部署操作系统) 组条件被设置为 false。
- 8. 任务序列结束,计算机重新启动。

## 第三启动顺序

- 1. 计算机启动, 然后使用 PXE 或 USB 再次加载 WinPE。(RebootStep = 2)
- 2. Set RebootStep Variable(设置 RebootStep 变量)操作将该变量设置为 3。(RebootStep = 3)
- **3.** 运行 Configure Hardware (配置硬件)组。
- 4. 该组的 Step 1 条件被设置为 false,因此跳过某些步骤。

- 5. 该组的 Step 2 条件被设置为 false,因此跳过某些步骤。
- 6. 该组的 Step 3 条件被设置为 true。(RebootStep = 3)
  a. 运行组 3 中的操作,并且在结束时不重新启动。
- 7. Deploy Operating System (部署操作系统) 组条件被设置为 true。
  - a. 运行此组中的操作。
  - b. Reset RebootStep Variable (重置 RebootStep 变量)操作将该变量设置为 0。 (RebootStep = 0)
- 8. 任务序列结束,计算机重新引导至磁盘上加载的最终操作系统。

# 手动变通方法

可通过创建任务序列步骤和组并使用 Lenovo Deployment Pack 用于解决问题的过程,手动解决 PXE 重新启动问题。

该解决方案还涉及创建(用相应凭证)远程连接到 Configuration Manager 服务器的定制脚本、 访问 WMI 以及重置对于运行任务序列的特定计算机进行的 PXE 播发。

但是,无需手动完成此工作,因为主题第 67 页 "Reboot to PXE/USB (重新引导至 PXE/USB) 定制操作"所述的定制操作为您设置任务序列。

## Reboot to PXE/USB(重新引导至 PXE/USB)定制操作

插入 PXE/USB 定制操作可在引导至 PXE 或 USB 时控制多次重新启动。

将 Lenovo Deployment Pack 安装到 Configuration Manager 服务器上之后,将自动安装此定制 操作。也可通过执行以下步骤,将该定制操作插入到任务序列中:

- 1. 右键单击任务序列文件夹以创建一个示例任务序列,其中包括从裸机部署服务器所需的全部 任务(包括重新引导)。
- 2. 在插入新的 OEM 定制操作时,使用有关重新引导的对话框,根据当前的任务序列操作,创建 一个具有适当操作的新任务序列。
- 3. 通过从任务序列编辑器菜单上进行选择,手动将 Reboot to PXE/USB (重新引导至 PXE/USB)操作插入到一个任务序列中以创建新的任务序列。

## 防止服务器在多次重新引导处理期间形成循环

在多次重新引导处理期间,目标服务器可能形成循坏,无法正确运行任务序列。该问题可能是控制 安装过程的状态变量设置不当所致。当发生无法停止安装过程的错误时,可能存在不当的设置。

#### 关于本任务

通过 Lenovo Deployment Pack 中的示例任务序列模板,可多次重新引导回 USB 或 PXE,并且 这些模板使用一个计算机变量跟踪过程中的当前引导阶段。

该计算机变量确定在部署的每个阶段中运行哪些组或步骤。如果在任务序列期间出错,则并不自动 重置此变量,并且您的任务序列可能不从起始处甚至不从部署的当前阶段重新开始。 要确保计算机从起始处重新开始执行该序列,请删除任何未通过该任务序列的计算机的计算机变量。

通过执行以下过程,重置计算机变量。

过程

步骤 1. 启动 Microsoft Configuration Manager 以打开 Configuration Manager 控制台。

步骤 2. 从控制台中,单击 Computer Management (计算机管理) → Collections (集合)。

步骤 3. 右键单击相应集合中的计算机资源。

步骤 4. 单击 Properties (属性) → Variables (变量)。

步骤 5. 选择 RebootStep 变量。

步骤 6. 单击 Delete (删除)。

步骤 7. 单击 Apply (应用)。

步骤8. 单击 OK (确定)。

# 附录 A 故障诊断

遇到问题的原因大多是设置期间设置不当或意外疏漏所致。常见问题的表征可为问题原因提供线 索。通常,故障诊断首先确保执行的任务确定无疑。

#### 关于本任务

要开始进行故障诊断,请按照以下这些基本步骤进行操作。

#### 过程

步骤 1. 阅读文档。

文档中涉及与使用本产品相关的大多数问题。请先查看文档,然后再致电支持机构。

Configuration Manager 文档中您应熟悉的某些部分包括与 Microsoft TechNet 相关的部分:

- Microsoft System Center 操作系统部署疑难解答 Web 页面
- Microsoft System Center 使用 USB 设备进行操作系统映像部署疑难解答 Web 页面 步骤 2. 检查操作设置。

任务序列失败的主要原因与在任务序列步骤中输入的设置有关。

检查任务序列步骤以确保:

- 环境或任务序列变量引用有效
- 文件引用有效。尽可能使用 DOS 8.3 命名方案。不得使用内有空格的文件名。
- 目录引用有效。从目标计算机捕获文件时,确保目标目录已存在。该过程不会自动创建目录结构。
- 步骤 3. 检查日志文件并使用调试日志记录。

通过此部署工具包中的定制操作,可从 WinPE 捕获 SMSTS.LOG 文件并将其发回 Configuration Manager 服务器。

为帮助排除问题,还可用定制操作执行扩展日志记录。在序列操作中的 Logs/Return Files (日志/返回文件)选项卡上启用此日志记录。

- 步骤 4. 当所有其他措施均失败时,请与 Lenovo 支持机构联系,如第 81 页附录 C "获取帮助和 技术协助"所述。但是,在与支持机构联系之前,请收集与您的问题相关的相应信息。当 致电 Lenovo 支持机构时,必须准备好一组信息提供给他们,以使其可高效地解决您的问题。致电之前,收集相应的信息。建议收集以下内容。
  - a. 通过右键单击所使用的任务序列并选择 Export (导出),导出该任务序列。
  - b. 如果问题在界面接口中可见,则收集相关部分的截屏。
  - c. 如果问题与产品安装相关或安装后马上发生问题,则:

- 1. 收集位于临时文件目录(在%TEMP%环境变量中标识)中的 MSI 安装日志副本。此文件通常位于"1"目录中,名称采用 MSIrandom\_characters.LOG 的随机格式。
- 2. 收集 \_Installer.Log 文件和 \_InstalledComponents.Xml 文件副本,这两个文件位于以下目录中: AdminUI Install Directory\XmlStorage\Extensions\bin\Deployment\Lenovo\Lenovo Deployment Pack\setup

注: 日志文件的位置因计算机而异。

- d. 如果在运行任务序列时发生问题,则:
  - 从 WinPE 中收集 SMSTS.LOG 文件副本。该日志可能在 PXE 引导的 X:\Windows\Temp\Smstslog 目录中。该日志还可能在本地驱动器上的 \Smstslog 目录中。该日志名称的格式可能为 SMSTSLOG time based name>.LOG。
  - 2. 收集使用定制操作的 Logs / Return Files (日志/返回文件)选项卡上的 Retrieve the task sequence log file from the client when this action runs (运行此操作 时从客户端检索任务序列日志文件)复选框保存的定制操作日志副本。还应选中 Enable extended/debug logging by this action (通过此操作来启用扩展/调试日 志记录)复选框。
  - 3. 收集用作配置任务输入内容的文件(如配置 INI 或 XML 文件) 副本。
- e. 完整而又详细的问题说明,包括:
  - 1. 准确的故障点,如过程失败时正在运行的操作、错误消息的说明或截屏、错误代 码和其他相关事实。
  - 2. 所配置的计算机的详细说明,如型号、硬件配置、RAID 控制器和其他特性。
  - 3. 与以下问题相关的情况说明:
    - 此任务序列或操作是否曾正常工作过? 它何时停止工作?
    - 如果以前曾正常工作,那么现在有何不同?是否要将此任务序列应用于其他机器类型?它是否要使用不同配置文件、不同任务序列变量或是否已修改其他某些内容?

## 解决安装问题

下面介绍一些常见的安装问题以及有关如何解决这些问题的信息。

Configuration Manager 控制台上不显示定制操作

Configuration Manager 使用存储在 Windows Management Instrumentation (WMI)中的信息 从磁盘加载定制操作程序集。在使用托管对象格式(.mof)文件进行安装期间,将这些 WMI 信息 导入到站点系统的 WMI 数据库中。如果导入期间出错,或因为某些原因 WMI 信息有误,则尝试 加载程序集时 MMC 可能会产生异常。原因可能是未找到文件名或程序集名称。

在 root\SMS\_*site\_code*\SMS\_TaskSequenceStep\SMS\_TaskSequenceAction 下检查 WMI 以找到所装 产品的相应 WMI 类。例如,该产品可能为 Lenovo\_DeploymentPack。

如果不存在所需的类,则菜单中无法显示定制操作。使用安装程序尝试重新安装站点服务器文件。

如果熟悉 WMI 类的内容,则可酌情修改类以纠正错误。WMI CIM Studio (WMI 管理工具 的一部分) 是一个查看和编辑 WMI 信息的好工具。

未从 SCCM 中完全删除 Lenovo Deployment Pack

有意不删除引导映像,因为它们与任务序列包具有联系。删除引导映像可能会使正在使用的其他 正常任务序列失效。

如果不再使用由本产品创建的引导映像,则从控制台中删除它们。

如何删除由 Lenovo Deployment Pack 创建的其余物理文件夹

- 1. 找到 SCCM 安装文件夹。
- 查找子文件夹 AdminUI\XmlStorage\Extensions\bin\Deployment, 然后删除名为 Lenovo 的文件 夹。
- 3. 查找子文件夹 OSD\lib\Drivers, 然后删除名为 Lenovo 的文件夹。
- 4. 查找子文件夹 OSD\lib\Packages\Deployment, 然后删除名为 Lenovo 的文件夹。

## 解决管理员控制台问题

下面介绍一些常见的管理员控制台问题以及有关如何解决这些问题的信息。

#### 启用用户界面调试日志记录

如果定制了配置 XML,但 XML 不正确,则用户界面中的操作可能不起作用。

对于管理控制台的定制操作部分打开调试日志记录。将 Debug Logging (调试日志记录)项设置 为 1,这是 Lenovo Deployment Pack 的基准注册表项中的 DWORD 值。

加载定制操作时发生 MMC 崩溃、异常或 Property Not Found (未找到属性) 错误

Configuration Manager 使用存储在 WMI 中的信息从磁盘加载定制操作程序集。在使用 MOF 文件进行安装期间,将这些 WMI 信息导入到站点系统 WMI 数据库中。如果导入期间出错,或因为某些原因 WMI 信息有误,则尝试加载程序集时 MMC 可能会产生异常,而这可能是因为未找到文件名或程序集名称。

在 root\SMS\_*site\_code*\SMS\_TaskSequenceStep\SMS\_TaskSequenceAction 下检查 WMI 以找到所装 产品的相应 WMI 类,如: Lenovo DeploymentPack。

如果不存在所需的类,则菜单中无法显示定制操作。使用安装程序重新安装站点服务器文件以纠 正问题。

如果已熟悉 WMI 类的内容,则可酌情修改类以纠正错误。WMI CIM Studio (WMI 管理工具 的 一部分) 是一个查看和编辑 WMI 信息的好工具。

## 解决设备驱动程序问题

许多情况下,必须将驱动程序导入到 WinPE 引导映像中,OEM 实用程序才能正常工作。在某些环境下,OEM 提供的驱动程序包中含有用于安装驱动程序的安装程序,但不含有关如何将驱动程 序导入到 WinPE 中的说明。 Configuration Manager 按照 WinPE 工具集中提供的标准驱动程序注入过程,将驱动程序导入到 WinPE 中。其中需要驱动程序 INF 文件(或 txtsetup.oem 文件)以及驱动程序和其他必要文件。在标准驱动程序安装过程中,使用该 INF 文件将驱动程序插入到 WinPE 中。

此外,尝试自动将驱动程序导入到 Configuration Manager 驱动程序目录中,然后将驱动程序插入到引导映像中的过程可能因以下一个或多个问题而失败。

#### 文件经过重命名

某些驱动程序文件的命名根据所适用的操作系统而异:例如,driver\_w2k.sys、driver\_w2k3.sys和 driver\_w2k3\_64.sys 可能分别适用于 Windows 2000、Windows Server 2003 和 Windows Server 2003 64 位。

安装程序可能会将这些文件重命名为基准名称,如 driver.sys,然后再安装驱动程序。如果安装程序将文件重命名,然后再安装这些文件,则无法将驱动程序注入到 WinPE 映像中,因为不存在正确的文件名。

#### 引导映像经过修改

在安装 Lenovo Deployment Pack 期间,安装程序对 WinPE 引导映像执行若干修改以插入驱动 程序和其他使 Lenovo Deployment Pack 实用程序可正常工作的更改。

缺省情况下,安装程序制作 Configuration Manager 缺省引导映像(boot.wim)的副本,装载该 文件,作出更改,然后卸载该文件。

这个经过修改的 boot.wim 文件包含 Lenovo Deployment Pack 所需的一组基准更改。此外,还添加网络和存储驱动程序,以使引导设备(如阵列控制器)和网络驱动程序可在 WinPE 中与网络进行通信。

应通过在 Configuration Manager 管理控制台的 Operating System Deployment (操作系统部署)节点内的驱动程序目录添加驱动程序。

Configuration Manager 存储两个引导映像用于分发到引导至 PXE 的计算机。boot.wim 文件 是不含 Configuration Manager 特有文件的基准引导映像。

将驱动程序添加到引导映像,然后更新分发点上的引导映像时,Configuration Manager 采用基准 boot.wim 文件,添加来自驱动程序目录的驱动程序以及其他 Configuration Manager 文件以创 建名为 boot.*packageID*.wim 的新 WIM 文件,例如,boot.SMS00001.wim。

然后,将这个新 WIM 文件分发到为站点分配的 PXE 分发点。

#### 未能导入驱动程序

通常,多个驱动程序一并加载到公共目录中,其中包含 TXTSETUP.0EM 文件。但是,在注入这些驱动程序后尝试更新 WinPE 引导映像时,该操作可能会失败。当目录中仅有一个驱动程序时,也可能会发生此问题。缺省情况下,Configuration Manager 选择 TXTSETUP.0EM 文件作为其驱动程序导入信息的来源。如果存在此文件,则 Configuration Manager 不显示任何关联的 INF 文件。

最好使用驱动程序各自的 INF 文件逐个加载驱动程序。为此,重命名驱动程序目录中的任何 TXTSETUP.0EM 文件,以使 Configuration Manager 提示您选择 INF 文件,从而逐个导入驱动程序。

## 解决 WinPE 和任务序列问题

下面介绍一些常见的 WinPE 和任务序列问题以及有关如何解决这些问题的信息。

#### WinPE 从不开始执行任务序列

检查位于 X:\windows\temp\smstslog\smsts.log 的 SMSTS.LOG 文件。如果从未下载过包,则可能是 未安装适当的网络驱动程序,使得服务器无法与 Configuration Manager 进行通信。

检查驱动程序目录以确保引导映像中装有正确的网络驱动程序,然后将引导映像更新到分发点。

引导映像中可能需要其他网络或存储驱动程序以使 WinPE 可正常引导。通过 Operating System Deployment (操作系统部署) 节点中的 Drivers (驱动程序) 添加这些驱动程序。

已将正确的驱动程序添加到引导映像,但未加载这些驱动程序

在安装 Configuration Manager 时创建的原始 boot.wim 文件(WinPE 引导映像)经过复制,并用 Lenovo 特有的驱动程序和其他文件进行了修改。使用 Lenovo Deployment Pack 的任务序列必须使用此引导映像,否则各种工具可能无法正常工作。

通过检查,确保将驱动程序加载到的映像与任务序列使用的为同一映像。

此错误对于维护多个引导映像的管理员比较常见。

#### 服务器将无法使用 PXE 进行引导

PXE 是 DHCP 的一种扩展,它使用广播式通信。广播式通信使用不轻易更改的标准超时值。因此,计算机等待缺省的一段时间以接收 DHCP 或 PXE 响应,然后超时并导致失败情况。

每次重新引导服务器时,服务器必须重新协商与交换机的连接。某些网络交换机在运抵时仅配置 了默认设置,可能引起连接延迟。即交换机上的设置可能导致 DHCP 或 PXE 超时,因为这些 设置未能及时协商连接。

可受此问题影响的其中一项功能是生成树协议(STP)。STP 是一种在网络中阻止形成环路并 提供冗余的协议。使用此算法的联网设备由于收集有关其他网络设备的信息,因此可能遇到某 些延迟情况。在此期间,服务器可能引导至 PXE 并在等待从 Windows 部署服务收到响应时 超时。在目标服务器的末端节点端口上禁用 STP 或启用 PortFast 可防止发生此类情况。有 关进一步信息,请参阅制造商的用户指南。

可受此问题影响的另一项功能是以太通道或端口聚合协议(PAgP)。通过以太通道,设备之间的 多个链路可聚合为一个快速链路,在这些链路之间分担负载。以自动方式运行以太通道协议最长可 导致 15 秒的连接延迟。要消除该延迟,请切换至手动方式或关闭此功能。

速度和双工协商也有可能促成协商超时。如果将交换机上的自动协商设置为关闭,并且未将服务器 配置为该速度和双工设置,则交换机将不与该服务器进行协商。

有关详细信息,请参阅 Cisco 网站和以下 Cisco 文档:

- Cisco: 使用 PortFast 和其他命令修复工作站启动连接延迟 Web 页面
- Cisco: 配置以太网 10/100/1000Mb 半/全双工自动协商及诊断其故障 Web 页面

#### 缺省引导顺序使 PXE 在存在有效驱动器时无法引导

在硬盘驱动器上创建活动分区后,如果已安装有效的操作系统,则该分区自动变为可引导设备。如果 PXE NIC 在引导顺序中处于该硬盘驱动器之后,则该硬盘驱动器尝试在 PXE 之前进行引导并引导至 Windows,如果未安装 Windows,则产生 Invalid System Partition (系统分区无效)错误。

要解决此问题,请确保 PXE 在引导顺序中处于该硬盘驱动器之前。请记住,即使 PXE 在引导顺序中处于第一位,计算机也并不真正引导至 PXE,除非 Configuration Manager 具有任务序列供其运行。

任务序列失败,错误原因是 Failed to Download Policy(未能下载策略),错误代码为 0x80093102 或 0x80004005

此错误代码一般指的是证书验证问题。

SMSTS.LOG 文件将显示一个含有以下文本的条目: CryptDecryptMessage (&DecryptParams, pbEncrypted, nEncryptedSize, 0, &nPlainSize, 0), HRESULT=80093102

#### 或

no cert available for policy decoding (无证书可供策略进行解码)

可能的原因是:

- 域或站点服务器配置有误,如 DNS 未指向该站点服务器,或该站点服务器未指定有效的 FQDN (由 DNS 列表引用)。如果站点服务器未指定 FQDN(仅指定 NETBIOS 名称),而 DNS 服 务器引用该 FQDN,则查找失败可能导致此错误。
- 用于 PXE 和引导介质的证书。检查 Site Settings(站点设置)节点下的证书,并查看是否阻止 或缺少任何证书。打开这些证书,确保其真正装入证书存储区。否则,请安装这些证书。

如果这些操作不起作用,则通过 Manage Distribution Points (管理分发点)从分发点中删除该 包,然后再次添加该包以重新生成该包的散列值。

任务序列失败,错误原因是 Failed to Download Policy(未能下载策略),错误代码为 0x80004005 此错误代码一般指的是证书验证问题。

SMSTS.LOG 文件将显示一个含有以下文本的条目: failed to download policy(未能下载策略)

检查 Site Settings(站点设置)节点下的证书以查L看是否阻止或缺少任何证书。打开这些证书以确保这些证书装入证书存储区。否则,请安装这些证书。

#### 任务序列因未下载包而失败

在 WinPE 中,缺省选项 Download content locally when needed by running task sequence (需要时通过运行任务序列本地下载内容)不起作用。在 WinPE 中时,任务序列引擎忽略(并无法通过)所有为此选项设置了包的操作。

将需要在 WinPE 中使用的所有包设置为 Access content directly from a distribution point when needed by the running task sequence (需要时通过运行任务序列从分发点直接访问内容)。

### 清除 PXE 播发后,任务序列无法再次运行

必须将播发设置为 Always rerun(始终重新运行),以使无论任何时候重置 PXE 播发,都将播发应用于计算机,无论它以前是否运行过任务序列都是如此。

升级后任务序列失败或运行有误

从本产品的低版本升级时,并不自动更新使用定制操作的现有任务序列。

要正常运行,请在编辑器中打开每个使用定制操作的任务序列操作。向说明添加一个"."再删除 它以启用 Apply(应用)按钮。单击 Apply(应用)以刷新该定制操作的属性,然后保存在新版本 中正常运行所需的任何新自动数据或格式。

未从客户端返回文件和日志

有许多问题可使任务序列无法从客户端返回文件或日志。

可能使任务序列无法从客户端返回文件或日志的问题包括:

- 复制文件之前未执行客户端脚本,这一点在日志文件中通常显而易见。如果选中了 boot image properties (引导映像属性) → Windows PE 页面上 Enable command support (启用命令支持)的复选框,则重复该任务,并在任务期间按 F8 以进入命令提示符。
   然后打开 SMSTS.LOG 文件。该位置各异。在通过 PXE 运行的 WinPE 中,该位置在 X:\Windows\Temp\Smstslog\smsts.log。
- Lenovo Deployment Pack 配置文件中的 XML 格式不正确。根据原始格式更正该 XML 文件。
- 所运行的命令有错误,但退出代码为 0。将脚本设置为忽略错误并使用程序式错误处理后,在 脚本中遇到严重错误时可能会发生这种情况。错误处理未捕获同一错误。

向 Lenovo 支持站点报告此类问题,如第 81 页附录 C "获取帮助和技术协助"所述。

 任务序列无法访问作为复制文件或日志的目标驱动器的共享或映射驱动器。确保已连接网络, 并且访问共享所需的用户标识和密码正确无误。

返回了日志,但未返回输出文件

有许多问题可使任务序列可返回日志文件但无法返回输出文件。

可能使任务序列无法从客户端返回输出文件的原因包括:

- 配置 XML 中未指定返回文件参数。
- 配置 XML 中的返回文件参数不正确。
- 实用程序执行生成输出文件的操作时出错。
- 变量为 null 导致要返回的文件的文件名中有错。

更改配置 XML 文件后任务步骤不自动更改

如果更改配置 XML 文件,则以前存在的任务步骤不自动更改,除非编辑这些步骤。

要修复现有任务步骤,请打开任务序列编辑器,然后对序列中的每个定制操作步骤作出少许编辑。 例如,可向说明添加一个句点,然后删除它以启用 Apply(应用)按钮。单击 Apply(应用)。 任务序列步骤现在与从新 XML 文件自动更新的信息一并保存。

任务序列在 Apply Operating System(应用操作系统)处失败,并显示 Failed to make volume X:\ bootable(未能使 X:\ 卷可引导)

类似以下文本的日志内容指示此问题:

MakeVolumeBootable(pszVolume),
HRESULT=80004005
(e:\nts\_sms\_fre\sms\client\osdeployment\applyos\installcommon.cpp,759)

Failed to make volume E:\ bootable. Please ensure that you have set an active partition on the boot disk before installing the operating system.

Unspecified error (Error: 80004005; Source: Windows)

ConfigureBootVolume(targetVolume), HRESULT=80004005 (e:\nts\_sms\_fre\sms\client\osdeployment\applyos\applyos.cpp,326)

Process completed with exit code 2147500037
( MakeVolumeBootable ( pszVolume ) ,
HRESULT=80004005
( e:\nts\_sms\_fre\sms\client\osdeployment\applyos\installcommon.cpp,759 )

未能使 E:\ 卷可引导。 请确保在引导磁盘上设置活动分区, 然后再安装操作系统。

未指定的错误(错误:80004005;来源:Windows)

ConfigureBootVolume ( targetVolume ) ,
HRESULT=80004005
( e:\nts\_sms\_fre\sms\client\osdeployment\applyos\applyos.cpp,326 )

进程完成,退出代码为 2147500037)

有许多问题可导致此错误。

此问题可能与两个不同的方案相关:

- 如果在任务序列中使用 Format & Partition(格式化和分区)操作为硬盘驱动器分区,则确保 在其中一个分区上选中 Make this the boot partition(使此分区成为引导分区)的复选框。如 果未使驱动器可引导,并且计算机只有这一个驱动器,则任务序列引擎自动使其中一个分区成 为引导分区。但是,如果有多个驱动器,则任务序列引擎无法确定哪个驱动器应可引导,因此 您看到此错误。
- 如果从 Configuration Manager RTM 升级到 SP1,并且两个硬盘驱动器均为全新,则可能有问题。如果没有为这些驱动器分区,则 Windows PE 中的一个已知错误使 Windows PE 无法确定其引导驱动器,因此您看到此错误。这种情况如同在配备 RAID 控制器的服务器上,刚刚组成了两个或更多 RAID 磁盘组。新 RAID 磁盘组为全新,因为它们以前从未存在。

对多个全新驱动器产生的问题只有一个变通方法,即手动引导至 Windows PE,然后运行 diskpart 为至少一个驱动器分区。然后,再次运行任务序列。任务序列现在应正常运行。

Windows Vista SP1 中修复了 Windows PE 的这个已知问题,因此从 Vista SP1 派生的 Windows PE 中也修复了此问题。

#### 如何判断引导映像是否升级到 Vista SP1 引导映像层性包含 OS Vanisar (撮伤系统断本)的

引导映像属性包含 OS Version (操作系统版本)的标识符。

执行以下过程以查看引导映像中的 WinPE 版本:

- 单击 Computer Management (计算机管理) → Operating System Deployment (操作 系统部署) → Boot Images (引导映像) → IBM Deployment (IBM 部署)。
- 2. 右键单击引导映像,然后选择 Properties (属性)。
- 3. 单击 Images (映像)。
- 4. 检查 OS Version (操作系统版本) 属性的值是否为 6.0.6001.18000 或更高。

#### 如果引导映像未升级到 Vista SP1 怎么办

可使用 Windows AIK 手动重新创建引导映像,然后按照 <u>Microsoft System Center – 如何将引</u>导映像添加到 Configuration Manager 中列出的步骤进行操作。

如果 Configuration Manager 进程允许,则您可能会发现,使用管理控制台删除旧引导 映像包,删除

OSD\boot

目录中的文件,然后重新运行 SP1 升级安装的过程更简便。

#### 如何判断 WAIK 是否升级到 Vista SP1

- 1. 单击 Start (开始) → Run (运行); 然后运行 Regedit 命令。
- 2. 导航到 HKEY\_LOCAL\_MACHINE\SOFTWARE\Microsoft\ComponentStudio。
- 3. 此项下只应有一项,而它以 Windows AIK 版本号命名。

注: 只能安装 Windows AIK 的一个版本。但是,卸载操作可能未能删除该注册表项。在此类情况下,版本号最高的注册表项应为正确的版本号。

#### 如果 Windows AIK 未升级到 Vista SP1 怎么办

Configuration Manager 应在升级到 Configuration Manager SP1 期间自动升级 Windows AIK 版本。如果未进行该升级,则尝试手动卸载 Windows AIK,然后重新运行 Configuration Manager SP1 升级。

要下载 Windows AIK,请参阅 Microsoft System Center – 适用于 Windows Vista SP1 和 Windows Server 2008 的自动安装工具包(AIK)页面。

#### 系统环境变量未携至任务序列中的下一操作

当任务序列运行时,在命令 shell 中运行命令。当任务结束时,命令 shell 环境也会结束,这样导 致丢失在任务中定义的任何系统变量。

要在任务之间传递变量,请将变量设置为 Task Sequence variables(任务序列变量)、Collection variables(集合变量)或 Machine variables(计算机变量)。

# 解决一般问题

下面介绍一些一般安装问题以及有关解决这些问题的信息。

用 Trace32 实用程序查看日志时,日志似乎被截断

Trace32 并非始终显示整个日志文件。日志可能看似丢失了大段时间,但实际上条目仍在日志中。 尝试使用 WordPad(写字板)查看日志,因为 Notepad(记事本)对于制表符显示有误。

#### 重新开始失败的基于 PXE 的任务序列

要解决失败的基于 PXE 的任务序列,请按照以下这些步骤进行操作。

- 1. 右键单击所测试的计算机,然后选择 Clear last PXE advertisement (清除上一个 PXE 播发)。选择该播发,然后单击 OK (确定)。
- 2. 如果已更新客户端所用包中的任何内容,则在 Software Distribution (软件分发)下找到该 包,右键单击该包,然后选择 Update Distribution Points (更新分发点)。
- 如果已更新任何与任务序列关联的 DLL,则回溯任务序列,编辑每个使用该 DLL 的步骤。 任务步骤不会自动更改,而是需要编辑它们以选取经过更新的 DLL。只需在 Description (说明)框中按一个键,以使您可单击 Apply(应用)。
- 4. 如果已更新 WinPE 引导映像中的任何内容,则通过单击 Operating System Deployment (操作系统部署) → Boot Images (引导映像),找到该引导映像,右键单击该映像,然后 选择 Update Distribution Points (更新分发点)。

# 附录 B 运行 Sysprep

系统准备工具(Sysprep)使参考计算机上的操作系统映像通用化以删除计算机识别数据并使映像 可在其他裸机上运行。

在 Windows Server 2008、Windows Server 2012 或 Windows Server 2016 上运行 Sysprep

可在运行 Windows Server 2008、Windows Server 2012 或 Windows Server 2016 的参考计算机 上运行系统准备工具(Sysprep)。

## 过程

- 步骤 1. 构建捕获任务序列,然后从 Configuration Manager 服务器播发该任务序列,如第 27 页 "捕获操作系统映像"所述。
- 步骤 2. 确保在参考计算机上安装和配置操作系统和应用程序,如同最终安装中应存在它们一样。
- 步骤 3. 以管理员身份登录到计算机。
- 步骤 4. 打开一个命令窗口,并将目录改为 C:\windows\system32\sysprep 目录。然后,运行 sysprep.exe 命令: sysprep

随后将打开以下页面:

| paration Too                   | ol 3.14                                                                            |                                                                                                    | 2                                                                                                    |
|--------------------------------|------------------------------------------------------------------------------------|----------------------------------------------------------------------------------------------------|----------------------------------------------------------------------------------------------------|
| paration Tool<br>ndependence a | (Sysprep) prepa<br>and cleanup.                                                    | ares the ma                                                                                                    | achine for                                                                                                    |
| leanup <u>A</u> ction          | -                                                                                  |                                                                                                    |                                                                                                    |
| stem Out-of-B                  | lox Experience (                                                                   | (OOBE)                                                                                                    | •                                                                                                    |
| neralize                       |                                                                                    |                                                                                                    |                                                                                                    |
| n Options                      |                                                                                    |                                                                                                    |                                                                                                    |
|                                |                                                                                    |                                                                                                    | 1000                                                                                                    |
|                                | paration Tool<br>ndependence<br>leanup <u>A</u> ction<br>stem Out-of-E<br>meralize | paration Tool (Sysprep) preparation Tool (Sysprep) preparation and cleanup.<br>leanup <u>A</u> ction<br>stem Out-of-Box Experience (<br>ineralize | paration Tool (Sysprep) prepares the ma<br>independence and cleanup.<br>leanup <u>A</u> ction<br>stem Out-of-Box Experience (OOBE)<br>ineralize |

图 52. 系统准备工具(Sysprep)

步骤 5. 单击 OK (确定) 以运行系统准备工具并重新引导计算机。

现在,系统已准备就绪,可供捕获。

步骤 6. 在重新引导系统时,按 F1 以允许从此网络引导系统。

完成捕获任务后,系统将重新启动。

# 附录 C 获取帮助和技术协助

如果您需要帮助、服务或技术协助,或者只是希望了解有关 Lenovo 产品的详细信息,则您可发现 Lenovo 提供多种资源协助您解决问题。

### 关于本任务

这些信息介绍在何处获取有关 Lenovo 和 Lenovo 产品的详细信息、在系统出问题时应采取 什么措施以及在必要时向谁致电寻求服务。

# 致电请求服务之前

在致电之前,确保已尝试自行解决问题。

#### 关于本任务

确保已采取以下步骤尝试解决问题:

- 检查所有电缆,确保都已正确连接。
- 检查电源开关,确保系统和所有可选设备均已开启。
- 使用系统文档中的故障诊断信息,并使用系统随付的诊断工具。系统随附的 Lenovo 文档 CD 上的《问题确定与维护指南》中提供有关诊断工具的信息。
- 转到适用于 Microsoft System Center Configuration Manager 的 Lenovo Deployment Pack 网站 以查找技术信息、提示、技巧和新的设备驱动程序或提交信息请求。

按照 Lenovo 在联机帮助或 Lenovo 产品随附的文档中提供的故障诊断过程进行操作,无需外界协助即可解决许多问题。Lenovo 系统随附的文档还介绍了可执行的诊断测试。大多数系统、操作系统和程序都随附包含故障诊断过程及错误消息和错误代码说明的文档。如果怀疑有软件问题,请参阅操作系统或程序的文档。

# 使用文档

本产品随附的文档中提供有关 Lenovo 系统和预装软件(如有)或可选设备的信息。此类文档可能 包括印刷文档、联机文档、自述文件和帮助文件。

#### 关于本任务

有关使用诊断程序的指示信息,请参阅您的系统文档中的故障诊断信息。故障诊断信息或诊断 程序可能告知您需要其他或更新的设备驱动程序或其他软件。Lenovo在万维网上维护一些页 面,从中可获取最新技术信息以及下载设备驱动程序和更新。

要访问这些页面,请转到适用于 Microsoft System Center Configuration Manager 的 Lenovo Deployment Pack 网站,然后按照说明进行操作。

# 从 Web 获取帮助和信息

Lenovo 网站提供有关 Lenovo 系统、可选设备、服务和支持的最新信息,其中包括 <u>http://shop.le</u> <u>novo.com/us/en/systems/</u>、<u>http://www.ibm.com/systems/bladecenter/</u>和 <u>http://www.ibm.com/inte</u> <u>llistation/</u>。

# 关于本任务

可在适用于 Microsoft System Center Configuration Manager 的 Lenovo Deployment Pack 网站上 找到 Lenovo 系统和可选设备的服务信息。

# 附录 D 捕获和部署 Windows 2008 R2

以下这些主题介绍捕获和部署 Windows 2008 R2 映像时需要执行的任务。

安装 Windows 2008 R2 时,系统有时会根据您的安装设置,另外创建一个保留分区。必须同时配置这两个分区才能安装操作系统。如果只看到一个分区,则跳过以下主题中的步骤,按照通用步骤 捕获和部署操作系统。

以下映像显示两个分区:保留分区和 C:

| Server Manager (WIN-TPVR50H00                                           | O Disk Manageme                         | nt Volume List + Graphical View                                                                                                    | Actions   |
|-------------------------------------------------------------------------|-----------------------------------------|----------------------------------------------------------------------------------------------------|-----------|
| D Roles                                                                 | Volume                                  | Layout Type File System Status                                                                                                    | Disk Hana |
| Dagnostos     Dagnostos     Donguration     Storage     Diak Management | Cri)<br>SQLSRVRS (Dr)<br>System Reserve | Simple Basic NTFS Healthy (Boot, Page File, Crash Dump, Primary<br>Simple Basic CDFS Healthy (Primary Partition)<br>Ind Simple Basic NTFS Healthy (System, Active, Primary Partition) | More A    |
|                                                                         | Hank<br>Bank<br>40.00 G0<br>Online      | System Reserved<br>100 MB NTFS         (Cs)<br>31.00 CB NTFS           Healthy (System, Ac         Healthy (Boot, Page File, Crash Dump, Primary Part)                                |           |
|                                                                         | CD-ROM 0<br>CD-ROM<br>409 MD<br>Celline | SQLSRVRS (D.)<br>409 H8 CDP5<br>Healthy (Prmary Partition)                                                                                                    |           |
|                                                                         |                                         |                                                                                                    |           |

#### 图 53. 两个分区

# 更改 OSDTargetSystemRoot 属性

捕获 Windows 2008 R2 映像之前,必须更改 OSDTargetSystemRoot 属性的值。

## 关于本任务

必须更改 OSDTargetSystemRoot 属性的值才能捕获 Windows 2008 R2 映像,因为在 SCCM 尝 试识别目标服务器的系统根目录时将使用该属性。

## 过程

步骤 1. 打开 SCCMConfiguration Manager 控制台。

步骤 2. 展开 Computer Management (计算机管理),然后单击 Collections (集合)。

- 步骤 3. 单击定制集合,右键单击所捕获的目标计算机,然后单击 Properties (属性)。
- 步骤 4. 选择 Variables (变量), 然后添加值为 [SystemDisk]:\Windows 的 OSDTargetSystemRoot 属性。在下例中,D磁盘驱动器为系统磁盘驱动器。

| eneral   Advertiser                     | nents Variables                                                           |              |
|-----------------------------------------|---------------------------------------------------------------------------|--------------|
| You can define cu<br>this computer duri | stom variables and their associated va<br>ng execution of task sequences. | lues used by |
| ⊻ariables:                              |                                                                           | * 3 ×        |
| Name                                    | Value                                                                     |              |
|                                         |                                                                           |              |
|                                         |                                                                           |              |

图 54. OSDTargetSystemRoot 属性

步骤 5. 按照通用步骤捕获 Windows 2008 R2 映像。

# 部署 Windows 2008 R2 映像

捕获操作系统映像后,将 Windows 映像格式(WIM)文件导入到 SCCM 服务器中。

## 关于本任务

导入 WIM 文件后,将在 Images (映像)列表中显示两个卷,如下图中所示。

| Data Access<br>General                                       | Distribution Settings                                                    | Data Source        |
|--------------------------------------------------------------|--------------------------------------------------------------------------|--------------------|
| elect image you wa                                           | ant to view:                                                             | Data Source        |
| 2-2                                                          |                                                                          | 2                  |
| -1                                                           |                                                                          |                    |
| Property                                                     | Value                                                                    |                    |
| OS version                                                   | 6.1.7100.0                                                               |                    |
| Architecture                                                 | X64                                                                      |                    |
| Creation date                                                | 12/24/2009 3:58:49 PM                                                    |                    |
| Language                                                     | English (United States)                                                  |                    |
| HAL Type                                                     | acpiapic                                                                 |                    |
| Size                                                         | 10,010.83 MB                                                             |                    |
| Description                                                  | Windows Server 2008 R2 Data                                              | center             |
| Created by                                                   |                                                                          |                    |
| Image version                                                |                                                                          |                    |
| f you changed the<br>xternal tool, click R<br>Changes on thi | image properties using an<br>eload.<br>s page will modify the source ima | Reload<br>ge file. |

### 图 55. 映像列表

第一个卷 1-1 包含 100 MB 分区。第二个卷 2-2 包含操作系统映像。要创建任务序列以供部署, 请完成以下步骤。

过程

步骤 1. 使用 Lenovo 任务序列模板创建 Lenovo 服务器部署任务序列。

步骤 2. 要编辑该任务序列,请右键单击该任务序列,然后选择 Edit(编辑)。

步骤 3. 在导航面板上的 Step 3 (步骤 3)下方,单击 Format and Partition Disk (格式化磁盘 并分区),如下图中所示。

| dd - Remove                                                                                                    | Properties Option                         | •                                                                                                 |                          |
|----------------------------------------------------------------------------------------------------|-------------------------------------------|---------------------------------------------------------------------------------------------------|--------------------------|
| Restart in Windows PE                                                                                            | Туре:                                     | Format and Partition Disk                                                                         |                          |
| Configure Hardware                                                                                               | Name:                                     | Format and Partition Disk                                                                         |                          |
| Step 1 Ø Diskpart clean Ø Reboot to PXE / USB                                                                    | Description:                              | This second partitoning step is neede<br>an issue in WinPE on part specific ma                    | d to overcome<br>chines. |
| Step 2<br>Format and Partition Disk<br>Reboot to PXE / USB<br>Step 3                                             | Select the physica<br>use in the list bek | al disk to format and partition. Specify the par<br>w. This action overwrites any data on the dis | tition layout to<br>k.   |
| Format and Partition Disk                                                                                        | Disk number:                              | 0                                                                                                 | ÷                        |
| Apply Operating System Image<br>Apply Operating System Image<br>Apply Windows Settings<br>Apply Network Settings | Disk type:                                | Standard(MBR)                                                                                     | <u>•</u>                 |
| Apply Driver Package                                                                                             | Volume:                                   | 3                                                                                                 |                          |
| <ul> <li>Apply Device Drivers</li> <li>Setup windows and ConfigMgr</li> <li>Reset RebootStep Variable</li> </ul> | C (Primary)<br>100% of remaini            | ng space on disk. NTFS file system.                                                               | 1                        |
| Reboot to Hard Drive                                                                                             |                                           |                                                                                                   | 10                       |
|                                                                                                    |                                           |                                                                                                   |                          |
|                                                                                                    |                                           |                                                                                                   |                          |
|                                                                                                    |                                           |                                                                                                   |                          |
|                                                                                                    |                                           | W Consel Analy                                                                                    | 1 Unio                   |

图 56. Format and Partition Disk(格式化磁盘并分区)

- 步骤 4. 在该窗口的 Volume (卷) 部分中,双击第一项。 随后将打开 Partition Properties (分区属性) 菜单。
- 步骤 5. 选择 Mark this the boot partition (使此分区成为引导分区)。
- 步骤 6. 选择 Quick Format (快速格式化)。
- 步骤 7. 在 Variable (变量)字段中,输入 BOOTPART,然后单击 OK (确定)。

| tition Properties                                                               |                                                                            |                                                 |
|---------------------------------------------------------------------------------|----------------------------------------------------------------------------|-------------------------------------------------|
| artition name:                                                                  |                                                                            |                                                 |
| Partition options                                                               |                                                                            |                                                 |
| Partition type:                                                                 | Primary                                                                    | •                                               |
| C Use a percentage o                                                            | f remaining free space                                                     |                                                 |
| Size(%):                                                                        | 100 🛫                                                                      |                                                 |
| Use specific size                                                               |                                                                            |                                                 |
| Size:                                                                           | 100 🚔                                                                      | мв                                              |
| Make this the boot                                                              | partition                                                                  |                                                 |
| Formatting options                                                              |                                                                            |                                                 |
| File system:                                                                    | NTFS                                                                       | •                                               |
|                                                                                 | Quick format                                                               |                                                 |
| Advanced options                                                                |                                                                            |                                                 |
| ConfigMgr will automati<br>partition. To save this o<br>name of the variable he | cally assign the next available<br>frive letter as a task sequence<br>rre. | e drive letter to this<br>e variable, enter the |
| Variable                                                                        | BOOTPART                                                                   |                                                 |

图 57. 分区属性

- 步骤 8. 在 Partition Properties (分区属性)页面上,另外添加一个卷:
  - a. 在 Partition Options(分区选项)部分中,选择 Use a percentage of remaining free space(使用剩余可用空间百分比)。
  - b. 选中 Use specific size (使用特定大小) 复选框, 然后在 Size (大小) 字段中输入 100。
  - c. 在 Formatting options(格式化选项)部分中,选中 Quick format(快速格式化)复选框,然后在 Variable(变量)字段中输入 0SPART。

| tition Properties                                                           |                                                |                          |                              |                                |
|-----------------------------------------------------------------------------|------------------------------------------------|--------------------------|------------------------------|--------------------------------|
| artition name:                                                              |                                                |                          |                              | _                              |
| Partition options                                                           |                                                |                          |                              |                                |
| Partition type:                                                             | Primary                                        |                          |                              | *                              |
| Use a percentage                                                            | of remaining free                              | space                    |                              |                                |
| Size(%):                                                                    | 100                                            | ÷                        |                              |                                |
| C Use specific size                                                         |                                                |                          |                              |                                |
| Size:                                                                       | 1                                              |                          | MB                           | ~                              |
| Formatting options                                                          | INTES                                          |                          |                              | -                              |
|                                                                             | In Quic                                        | :k format                |                              | _                              |
| Advanced options                                                            |                                                |                          |                              |                                |
| ConfigMgr will automat<br>partition. To save this<br>name of the variable h | ically assign the<br>drive letter as a<br>ere. | next avaik<br>task seque | able drive le<br>ence variab | etter to this<br>le, enter the |
|                                                                             | OSPAR.                                         | rl                       |                              |                                |

图 58. 第二个卷的分区属性

d. 要提交更改,请单击 OK (确定)。 此时将打开以下窗口。

| dd 🕶 Remove 👘 🕄 🖓                                                                                                    | Properties Option           | s                                                                                                  |                                    |
|----------------------------------------------------------------------------------------------------|-----------------------------|----------------------------------------------------------------------------------------------------|------------------------------------|
| Restart in Windows PE<br>Set RebootStep Variable                                                                                                    | Type:                       | Format and Partition Disk                                                                          | 2                                  |
| Configure Hardware<br>Step 1<br>Diskpart dean<br>Reboot to PXE / USB<br>Step 2                                                                                                    | Name:<br>Description:       | Format and Partition Disk<br>This second partitoning step is r<br>an issue in WinPE on part specif | needed to overcome<br>ic machines. |
| Format and Partition Disk  Reboot to PXE / USB  Step 3                                                                                                    | use in the list belo        | ow. This action overwrites any data on the                                                         | he disk.                           |
| <ul> <li>Format and Partition Disk</li> <li>Deploy Operating System</li> <li>Apply Operating System Image</li> <li>Apply Windows Settings</li> <li>Apply Mindows Settings</li> </ul> | Disk type:                  | Standard(MBR)                                                                                      | i<br>I                             |
| Apply Driver Package<br>Apply Device Drivers<br>Setup windows and ConfigMgr                                                                                                    | Volume:<br>(Primary)        | APPE Classical                                                                                     | * <b>*</b>                         |
| <ul> <li>Reboot to Hard Drive</li> </ul>                                                                                                    | (Primary)<br>100% of remain | ng space on disk. NTF5 file system.                                                                |                                    |
|                                                                                                    |                             |                                                                                                    |                                    |
|                                                                                                    |                             |                                                                                                    |                                    |
|                                                                                                    |                             |                                                                                                    |                                    |
|                                                                                                    |                             | OK Cancel Ap                                                                                       | olv Help                           |

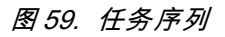

步骤 9. 在导航面板中,选择 Apply Operating System Image(应用操作系统映像),然后单击 OK (确定)。

随后将打开 Deploy Windows 2008 R2 (部署 Windows 2008 R2)页面。

| nn • Kellinke 30 CB                                                                                                    | Propercies   Options                                                                                                    |                                                                                                    |                |                                       |
|----------------------------------------------------------------------------------------------------|----------------------------------------------------------------------------------------------------|----------------------------------------------------------------------------------------------------|----------------|---------------------------------------|
| Restart in Windows PE     Set RebootStep Variable     Configure Hardware                                                                                                    | Type:<br>Name:                                                                                                    | Apply Operating System                                                                                                    | Image<br>Image |                                       |
| <ul> <li>Configure Hardware</li> <li>Step 1</li> <li>Diskpart clean</li> <li>Reboot to PXE / USB</li> <li>Step 2</li> <li>Format and Partition Disk</li> <li>Reboot to PXE / USB</li> <li>Step 3</li> <li>Format and Partition Disk</li> <li>Deploy Operating System</li> <li>Apply Operating System Image</li> <li>Apply Operating System Image</li> <li>Apply Vindows Settings</li> <li>Apply Driver Package</li> <li>Apply Device Drivers</li> <li>Setup windows and ConfigMgr</li> <li>Reset RebootStep Variable</li> <li>Reboot to Hard Drive</li> </ul> | Name:<br>Description:<br>Apply operating sy<br>Image package:<br>Image:<br>Apply operating sy<br>Package:<br>Edition:<br>Use an unattender<br>Package:<br>Filename:<br>Select the location wh | stem from a captured image<br>W2K8R2DEHV en-U5<br>2 - 2<br>stem from an original install<br>d or sysprep answer file for<br>ere you want to apply this o | a custom insta | Browse<br>Browse<br>Ilation<br>Browse |
|                                                                                                    | Variable name:                                                                                                    |                                                                                                    |                |                                       |

图 60. Deploy Windows 2008 R2(部署 Windows 2008 R2)页面

- 步骤 10. 在 Image (映像) 字段中,从列表中选择 2-2,然后单击 Apply (应用)。
- 步骤 11. 按照通用步骤部署 WS08 R2 映像。
- 步骤 12. 在 Destination (目标) 字段中,从列表中选择 Logical drive letter stored in a variable (变量中存储的逻辑驱动器号)。
- 步骤 13. 在 Variable (变量) 字段中, 输入 OSPART。
- 步骤 14. 要提交更改,请单击 OK (确定)。

# 附录 E 辅助功能

辅助功能帮助残障用户(例如,行动不便或视力受限)顺利使用信息技术产品。

#### 辅助功能

以下列表包括 Lenovo Deployment Pack 中的主要辅助功能:

- 可以在只使用键盘的情况下操作
- 以不依赖于颜色的方式传达所有信息
- 继承字体、大小和颜色的系统设置
- 支持屏幕阅读器和屏幕放大器常用的界面

### 键盘导航

本产品使用标准 Microsoft® Windows 导航键。

Lenovo 和辅助功能

有关 Lenovo 在辅助功能方面所作努力的详细信息,请参阅 Lenovo Accessibility 网站。

# 附录 F 声明

Lenovo可能不会在所有国家或地区都提供本文档中讨论的产品、服务或功能特性。有关您当前所 在区域的产品和服务的信息,请向您当地的 Lenovo 代表咨询。

任何对 Lenovo 产品、程序或服务的引用并非意在明示或暗示只能使用该 Lenovo 产品、程序或服务。只要不侵犯 Lenovo 的知识产权,任何同等功能的产品、程序或服务,都可以代替 Lenovo 产品、程序或服务。但是,用户需自行负责评估和验证任何其他产品、程序或服务的运行。

Lenovo 公司可能已拥有或正在申请与本文档中所描述内容有关的各项专利。提供本文档并未授予 用户使用这些专利的任何许可。您可以用书面方式将许可查询寄往:

Lenovo (United States), Inc. 1009 Think Place - Building One Morrisville, NC 27560 U.S.A. Attention: Lenovo Director of Licensing

Lenovo"按现状"提供本出版物,不附有任何种类的(无论是明示的还是默示的)保修,包括但 不限于默示的有关非侵权、适销和适用于某种特定用途的保修。某些管辖区域在特定交易中不允许 免除明示或默示的保修,因此本声明可能不适用于您。

本信息中可能包含技术方面不够准确的地方或印刷错误。此处的信息将定期更改;这些更改将编入本出版物的新版本中。Lenovo可以随时对本出版物中描述的产品和/或程序进行改进和/或更改,而不另行通知。

本文档中描述的产品不应该用于移植或其他生命支持应用(其中的故障可能导致人身伤害或死 亡)。本文档中包含的信息不影响或更改 Lenovo 产品规格或保修。根据 Lenovo 或第三方的知识 产权,本文档中的任何内容都不能充当明示或默示的许可或保障。本文档中所含的全部信息均在特 定环境中获得,并且作为演示提供。在其他操作环境中获得的结果可能会有不同。

Lenovo 可以按它认为适当的任何方式使用或分发您所提供的任何信息而无须对您承担任何责任。

在本出版物中对非 Lenovo 网站的任何引用均只为方便起见,并不以任何方式充当对这些网站的 保修。此类网站中的资料并非本 Lenovo 产品资料的一部分,使用此类网站带来的风险将由您自 行承担。

此处包含的任何性能数据都是在受控环境下测得的。因此,在其他操作环境中获得的结果可能会有 明显的不同。有些测量可能是在开发级系统上进行的,因此不保证与一般可用系统上进行的测量结 果相同。此外,有些测量可能是通过推算估计出的。实际结果可能会有差异。本文档的用户应验 证其特定环境的适用数据。

## 商标

LENOVO、FLEX SYSTEM、SYSTEM X 和 NEXTSCALE SYSTEM 是 Lenovo 的商标。Intel 和 Xeon 是 Intel Corporation 在美国和/或其他国家或地区的商标。Internet Explorer、Microsoft 和 Windows 是 Microsoft 企业集团的商标。Linux 是 Linus Torvalds 的注册商标。其他商标的 所有权归其各自所有者所有。© 2019 Lenovo.

# 重要声明

处理器速度表示微处理器的内部时钟速度;其他因素也会影响应用程序性能。

当提到处理器存储量、实际和虚拟存储量或通道容量时, KB 表示 1024 字节, MB 表示 1048576 字节, 而 GB 表示 1073741824 字节。

当提到硬盘容量或通信量时, MB 表示 1000000 字节, 而 GB 表示 1000000000 字节。用户可访问的总容量可随操作环境而变化。

Lenovo 对于非 Lenovo 产品不作任何陈述或保修。对于非 Lenovo 产品的支持(如果有)由第三 方提供,而非 Lenovo。

某些软件可能与其零售版本(如果存在)不同,并且可能不包含用户手册或所有程序功能。

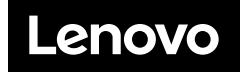